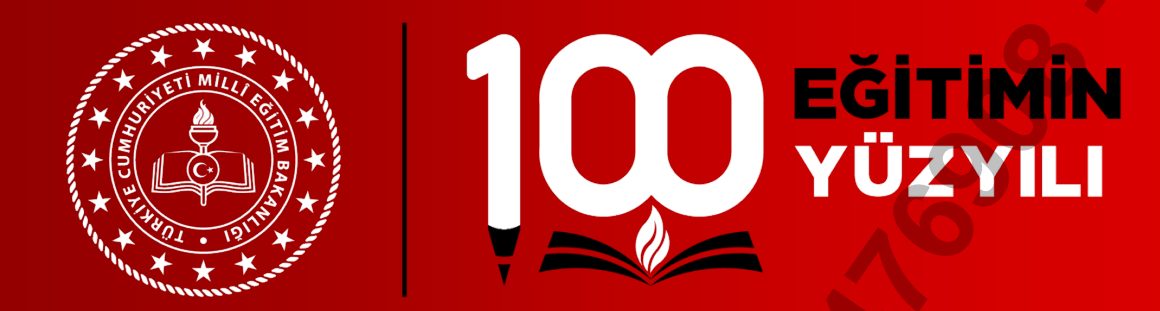

# T.C. MİLLÎ EĞİTİM BAKANLIĞI

## EK DERS MODÜLÜ UYGULAMA KILAVUZU

## PERSONEL GENEL MÜDÜRLÜĞÜ

İzleme ve Değerlendirme Daire Başkanlığı

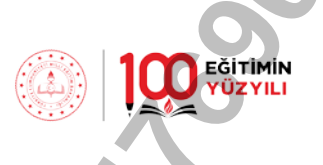

# İÇİNDEKİLER

| İÇİNDEKİLER                                     |            |
|-------------------------------------------------|------------|
| ŞEKİLLER                                        | 2          |
| 1. GİRİŞ                                        |            |
| 2. İLGİLİ MEVZUAT                               |            |
| 3. GENEL AÇIKLAMALAR                            |            |
| 4. OKUL/KURUM YÖNETİCİLERİNİN SORUMLULUKLA      | RI4        |
| 5. İL/İLÇE MİLLÎ EĞİTİM MÜDÜRLÜKLERİNİN SORUM   | LULUKLARI5 |
| 6. EK DERS MODÜLÜ VERİ SAĞLAMA İŞLEMLERİ        | 5          |
| 6.1. Otomatik Olarak Transfer Edilecek Veriler; | 5          |
| 6.2. MEBBİS Veri Tabanında Yer Almayan Veriler; | 7          |
| 7. HESAPLAMA DÖNEMİ                             | 7          |
| 8. VERİ GİRİŞ İŞLEMLERİ                         | 8          |
| 8.1.Modül Girişi                                |            |
| 8.1.1.Duyurular                                 |            |
| 8.1.2.Modül Tanıtımı                            |            |
| 8.2.Kurum İşlemleri                             | 11         |
| 8.2.1.Çalışma Takvimi                           | 11         |
| 8.2.2.Kurum Bilgileri                           |            |
| 8.2.3. İdari İzin Girişi                        |            |
| 8.3.Ek Ders Hesaplama İşlemleri                 | 14         |
| 8.3.1.Ders Yükü İşlemleri                       |            |
| 8.3.2.Ek Ders Hesaplama İşlemleri               |            |
| 8.3.3.Ek Ders Yeniden Hesaplama İşlemi          |            |
| 8.4.Onay İşlemleri                              |            |
| 8.4.1.Kurum Ek Ders Onayı                       |            |
| 8.4.2. İlçe Ek Ders Onayı                       |            |
| 8.5.Raporlar                                    | 40         |
| 9. iletişim                                     |            |
|                                                 |            |
|                                                 |            |
|                                                 | 1/42       |
|                                                 | 1/42       |
| 3                                               |            |
|                                                 |            |

## ŞEKİLLER

|                                                                                                    | 3                                         |
|----------------------------------------------------------------------------------------------------|-------------------------------------------|
|                                                                                                    |                                           |
| Şekil 1 Otomatik Olarak Transfer Edilecek Veriler                                                                                          | 6                                         |
| Şekil 2 Modül Giriş Ekranı-1                                                                                                    | 8                                         |
| Şekil 3 Modül Giriş Ekrani-2                                                                                                    | 8                                         |
| Şekil 4 Modůl Ana Ekrani                                                                                                    | 9                                         |
| Şekil 5 Duyurular Sayfası                                                                                                    | 10                                        |
| Şekil 6 Modul Tanıtım Sayfası                                                                                                    | 10                                        |
| Şekil / Kurum İşlemleri Sayfası                                                                                                    | 11                                        |
| Şekil 8 Çalışma Takvımi Sayfası                                                                                                    | 11                                        |
| Şekil 9 Kurum Bilgileri Sayfası                                                                                                    | 12                                        |
| Şekil 10 İkili Eğitim Yapan Eğitim Kurumu Seçimi                                                                                           | 12                                        |
| Şekil 11 Idari izin Girişi Sayfasi                                                                                                    | 13                                        |
| Şekil 12 Ders Yılı Dışı İdarı İzin Sayfası                                                                                                 | 13                                        |
| Şekil 13 Ek Ders Hesaplama İşlemleri Saytası                                                                                               | 14                                        |
| Şekil 14 Ders Yükü İşlemleri Sayfası                                                                                                    | 15                                        |
| Şekil 15 E-Okul Öğretmen Tanımlama Sayfası                                                                                                 | 16                                        |
| Şekil 16 Ek Ders Hesaplama İşlemleri Saytası                                                                                               | 1/                                        |
| Şekil 1/ Tek Gun lçın Ek Ders Ekleme Örneği                                                                                                | 19                                        |
| Şekil 18 Tek Gun lçın Ek Ders Ekleme Ornegi-2                                                                                              | 19                                        |
| Şekil 19 Tum Ders Yili İçin Ek Ders Ekleme Örneği                                                                                          | 20                                        |
| Şekil 20 Tarih Aralıgi Seçilerek Ek Ders Ekleme Ornegi                                                                                     | 21                                        |
| Şekil 21 Kurul Komisyon Gorevi Ek Ders Ekleme Örnegi-1                                                                                     | 22                                        |
| Şekil 22 Kurul Komisyon Gorevi Ek Ders Ekleme Ornegi-2                                                                                     | 23                                        |
| Şekil 23 Geçmiş Donem Ek Ders Ekleme Ornegi                                                                                                | 24                                        |
| Şekil 24 Ek Dersi Yeniden Hesaplama Örneği-1                                                                                               | 25                                        |
| Şekil 25 Ek Dersi Yeniden Hesaplama Ornegi-2                                                                                               | 26                                        |
| Şekil 20 Devamsızlık Ekleme Örnegi<br>Sakil 27 Tam Gün Devamsızlık Ekleme Örneği                                                           | 27                                        |
| Şekil 27 Talil Gun Devanisizlik Ekleme Ürlemi 1.1                                                                                          | 20                                        |
| Şekil 20 Kısmî Devansızlık Ekleme İşlemi 1.2                                                                                               | 29<br>20                                  |
| Şekil 29 Kısılı Devanuzluk Ekleme İşlemi 1.2                                                                                               | 30<br>20                                  |
| Şekil 30 Kısını Devanısızlık Ekleme işlenni-1.5<br>Sakil 31 Davamazlık Kaydının Silinmasi/Düzaltilmasi Hâlinda Ek Dara Vanidan Hasanlama 1 | 50<br>1 21                                |
| Şekil 31 Devanisizlik Kaydının Silinmesi/Düzeltilmesi Halinde Ek Ders Veniden Hesaplama 1                                                  | .1 	 31 	 31 	 32 	 32 	 32 	 32 	 32 	 3 |
| Şekil 32 Devanisizlik Kaydının Sininiesi/Duzentiniesi Hannde Ek Ders Teniden Hesaplana-I<br>Sekil 32 Tonlu Ek Ders Silme Sayfaşı           | .2 32                                     |
| Şekil 34 Tek Veri Silme Örneği                                                                                                    | 33                                        |
| Şekil 35 Ek Ders Veniden Hesenlama Sayfası                                                                                                 | 34                                        |
| Şekil 35 EK Ders Tenden Hesaplana Saylası<br>Sekil 36 Kurum Ek Ders Onayı Saylası                                                          | 35                                        |
| Şekil 37 Kurum Ek Ders Onayı İntali                                                                                                    | 30<br>37                                  |
| Şekil 37 Kululı Ek Ders Onayı iptali<br>Sekil 38 İlçe Ek Ders Onayı                                                                        | 38                                        |
| Sekil 30 İl/İlce Onayı İntali                                                                                                    | 30                                        |
| Şekil 40 Ranorlar Şayfaşı                                                                                                    | 40                                        |
| Sekil 41 Raport isteleme ve Disa Aktarma Savfasi                                                                                           | 40<br>41                                  |
| Sekil 42 Excele Aktarılan Veri Örneği                                                                                                    | 41                                        |
| Şekil 42 Execte Aktarlıdır Veri Ölneği                                                                                                    | 41                                        |
|                                                                                                    |                                           |
|                                                                                                    | 2/42                                      |
|                                                                                                    |                                           |
|                                                                                                    |                                           |
|                                                                                                    |                                           |

EĞİTİMİN YÜZYILI

m

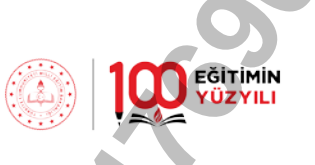

## 1. GİRİŞ

Bakanlığımız MEBBİS veri tabanıyla bütünleşik çalışan "Ek Ders Modülü" resmî eğitim kurumlarında görev yapan eğitim kurumu yöneticileri ile öğretmenlerin fiilen gerçekleştirdikleri eğitim-öğretim faaliyetlerinden hareket ederek, aylık karşılığı ders ve ek ders görevlerini hesaplayacak şekilde kurgulanmıştır. Hesaplamaya dayanak oluşturacak verilerin bir kısmı Bakanlığımızda halen kullanılmakta olan modüllerden doğrudan transfer edilecektir. Mevcut modüllerde yer almayan ancak hesaplama açısından gerekli olan diğer veriler ise okul yöneticileri tarafından modüle kaydedilecektir. Modülün etkin kullanımıyla birlikte;

- Yönetici ve öğretmenlerin ders yüküne dair istatistiki bilgilere ulaşılabilmesi,
- Ders yüküne bağlı olarak norm kadro veri girişlerinin kontrol edilebilmesi,
- Yürütülen eğitim öğretim faaliyetleri ile bu faaliyetlerde görev alan kadrolu ve ücretli personelin tespit edilmesi,
- Ek ders ücreti tahakkuk ettirilecek görevlerin Kamu Harcama ve Muhasebe Bilişim Sisteminde (KBS) yer alan veri tipi ve referans kodları ile doğru ilişkilendirilmesi sonucu kamu kaynaklarının etkin ve verimli kullanılması,
- Sayıştay Düzenlilik Denetim Raporunda yer verilen yersiz ek ders ücreti ödemelerine dair tespitlerde belirtilen eksikliklerin ortadan kaldırılması amaçlanmaktadır.

## 2. İLGİLİ MEVZUAT

- a) 16/12/2006 tarihli ve 26378 sayılı Resmî Gazete'de yayımlanan Millî Eğitim Bakanlığı Yönetici ve Öğretmenlerinin Ders ve Ek Ders Saatlerine İlişkin Karar.
- b) Personel Genel Müdürlüğünün 27/02/2007 tarihli 2007/19 sayılı Genelgesi.
- c) Personel Genel Müdürlüğünün 19/08/2010 tarihli ve2010/49 sayılı Genelgesi.
- d) Kamu Görevlilerinin Geneline ve Hizmet Kollarına Yönelik Mali ve Sosyal Haklara İlişkin 2024 ve 2025 Yıllarını Kapsayan 7. Dönem Toplu Sözleşme.

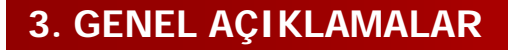

Bu kılavuz, Millî Eğitim Bakanlığına bağlı resmî eğitim kurumlarında görev yapan yönetici ve öğretmenlerin ücrete tabi olarak gerçekleştirdikleri eğitim ve öğretim faaliyetlerine ilişkin veri girişinin yapılabilmesi için hazırlanan "Ek Ders Modülü "nün kullanımını açıklamaktadır.

Veri girişinin modül üzerinden yapılması ilgili personelin 5018 Kamu Malî Yönetimi ve Kontrol Kanunu kapsamındaki sorumluluklarını ortadan kaldırmaz.

Modüle veri girişi yapılacak ek ders görevinin fiilen yapılmış olması, ek ders görevinden sayılan veya ek ders görevinin yapılmış sayılacağı hâller bakımından ise Millî Eğitim Bakanlığı Yönetici ve Öğretmenlerinin Ders ve Ek Ders Saatlerine İlişkin Kararda belirlenen koşulların oluşması şarttır. Yapılan inceleme sonucunda Ek Ders Modülüne veri girişi yapılmasına rağmen fiilen yapılmayan ve gerekli koşullar oluşmadan ödendiği anlaşılan ek ders ücretleri ilgililerden yasal faizi ile birlikte geri alınır.

Ek ders ücreti hak eden personele KBS üzerinden ödeme yapılabilmesi için Ek Ders Modülü üzerinde iş ve işlemlerin nasıl yürütüleceğine ilişkin detaylı anlatım aşağıda yapılmıştır.

## 4. OKUL/KURUM YÖNETİCİLERİNİN SORUMLULUKLARI

- a) e-Okul ders programlarının güncel ve doğru olmasını sağlamak,
- b) e-Kurs Modülünde veri girişlerini, kurs açma, birleştirme, kapatma işlemlerini mevzuata uygun olarak takvimi içerisinde yapmak ve ders programını sürekli güncel tutmak,
- c) Personelin izin, devamsızlık bilgilerini ivedilikle MEBBİS e-Personel Modülüne işlemek,
- d) e-Okul, e-Kurs, e-Personel Modüllerinden çekilen verilerin doğruluğunu kontrol etmek,
- e) Kurum bilgileri sayfasına yansıyan personelle ilgili ek ders verilerinin modüle girişini sağlamak, veri girişi yapılması gerektiği halde kurum bilgileri ekranına yansımayan personeli üst birime bildirmek,
- f) KBS'ye yüklenmek üzere Ek Ders Modülünden alınacak excel formu titizlikle incelemek, varsa hatalara ilişkin düzeltmeleri yapmak,
- g) Yönetici ve öğretmenlerin e-Personel Modülünde, ders tamamlama, geçici görevlendirme ile vekâleten görevlendirme kayıtlarını kontrol etmek, varsa hatalı kayıtlara ilişkin il/ilçe milli eğitim müdürlüklerine bildirimde bulunmak ve düzeltilmesini sağlamak,
- h) Ek Ders Modülü veri girişlerini müteakip onay işlemini tamamlamak.

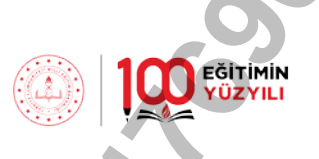

## 5. İL/İLÇE MİLLÎ EĞİTİM MÜDÜRLÜKLERİNİN SORUMLULUKLARI

- a) Ek Ders Modülünün kullanımına ilişkin kurumsal yetkilendirmeleri yapmak,
- b) Okul ve kurumların e-okul, e-kurs, e-personel modüllerine ilişkin iş ve işlemleri zamanında titizlikle yapmasını takip etmek,
- c) Kadrolu, sözleşmeli ve ek ders ücreti karşılığında görevlendirilen personelin görevlendirme kayıtlarının ilgili modüllere titizlikle girilmesini sağlamak,
- d) Yönetici ve öğretmenlerin görevlendirme kayıtlarının e-personel modülüne girilmesinde, görevlendirme onayının "Geçici Görevlendirme" ya da "Vekâleten" olması durumuna uygun olarak işlem tesis etmek,
- e) İl ve ilçe milli eğitim müdürlüğü kadrosundaki yönetici ve öğretmenlerin ek ders veri girişlerini Ek Ders Modülü üzerinden yapmak ve onaylamak,
- f) Okul ve kurumlar tarafından Ek Ders Modülü üzerinden dönem sonu itibariyle onaya gönderilen raporları titizlikle incelemek, onaylamak ya da gerekçeleriyle reddetmek.

## 6. EK DERS MODÜLÜ VERİ SAĞLAMA İŞLEMLERİ

Resmî eğitim kurumlarında görev yapan yönetici ve öğretmenlere ait verilerin MEBBİS veri tabanında kayıtlı olan kısmı (Şekil-1) otomatik olarak transfer edilerek hesaplanacak olup veri tabanında bulunmayan veriler ise eğitim kurumu yöneticileri tarafından Modüle girilecektir.

#### 6.1. Otomatik Olarak Transfer Edilecek Veriler;

- ➢ Ünvan/görev,
- Devam/devamsızlık,
- Ders tamamlama,
- Geçici görevlendirme,
- Belleticilik görevi,
- Rutin müfredat, destekleme ve yetiştirme kursları ve yaygın eğitim kursları kapsamında fiilen okutmuş oldukları ders saati,

bilgileri MEBBİS veri tabanında yer alan e-Personel, e-Okul, e-Kurs, e-Yaygın, e-Pansiyon, e-Bilsem Modüllerinden transfer edilecektir.

Şekil 1 Otomatik Olarak Transfer Edilecek Veriler

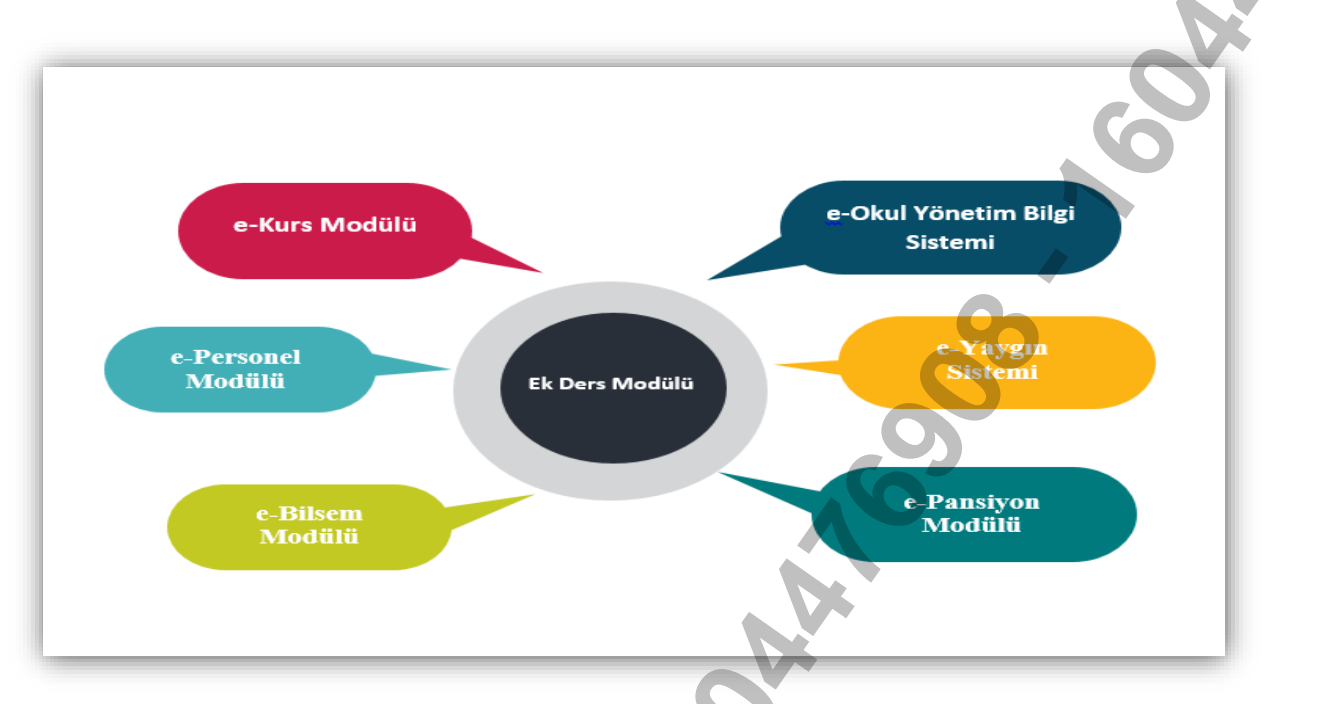

Veri tabanından otomatik olarak alınan bilgilere bağlı olarak yönetici ve öğretmenlerin haftalık bazda okutmakla yükümlü oldukları aylık karşılığı ders saati bilgisi de gözetilerek;

- Ders niteliğinde yönetim görevi,
- > İkili öğretim yapan örgün eğitim kurumları yöneticilerinin ilave ek ders ücreti,
- > Ek ders görevi (e-Okuldan gelen ders yüküne bağlı),
- Hazırlık ve planlama görevi,
- Meslekle ilgili çalışma,
- Belleticilik,
- Bakanlığımız merkez ve taşra teşkilatında geçici görevlendirilen personelin ek ders görevi,
- Destekleme ve yetiştirme kursu,
- Yaygın eğitim kursu

saatleri Modül tarafından doğrudan hesaplanır.

#### 6.2. MEBBİS Veri Tabanında Yer Almayan Veriler;

- ➢ Nöbet,
- Öğrenci sosyal ve kişilik hizmetleri (sınıf/kulüp danışmanlığı),
- Destek eğitim,
- ➢ Evde eğitim,
- ➢ Hastanede eğitim,
- Ders dışı eğitim çalışmaları (egzersiz),
- Kurul komisyon görevi,
- Yüz yüze eğitim/tam gün tam yıl kurs,
- Diğer yönetim görevi (DYK),
- Diğer yönetim görevi (İYEP, yüz yüze eğitim vb.),
- İşletmelerde meslek eğitimi/staj (koordinatörlük),
- Planlama ve bakım-onarım,
- Sınav görevi vb.

bilgiler ise okul yöneticileri tarafından Modüle girilecektir.

### 7. HESAPLAMA DÖNEMİ

Ek Ders Modülü, ek ders saati hesaplamasını hafta bütünlüğünü esas almak suretiyle yapmaktadır. Hafta bütünlüğü kapsamında artık günler bir sonraki ayın ilk haftası ile birleştirilir. Aktif haftanın ders yükü bilgileri pazartesi günü, haftaya ilişkin ek ders saati verileri ise hafta sonunda Modül ekranlarına yansır.

Örnek: 21-27 Ekim haftasına ilişkin ders yükü bilgileri 21 Ekim tarihinde, ek ders saati verileri ise 26-27 Ekim tarihlerinde Modül ekranlarında görülebilir.

|   | 21 Ekim                   | 22 Ekim                  | 23 Ekim  | 24 Ekim  | 25 Ekim  | 26 Ekim                       | 27 Ekim              |
|---|---------------------------|--------------------------|----------|----------|----------|-------------------------------|----------------------|
|   | Pazartesi                 | Salı                     | Çarşamba | Perşembe | Cuma     | Cumartesi                     | Pazar                |
|   | 8                         |                          |          |          |          |                               |                      |
| D | Haftanın a<br>verileri gö | lers yükü<br>rülebilecek | tir.     |          | Ha<br>gö | aftanın ek de<br>rülebilecekt | ers verileri<br>tir. |

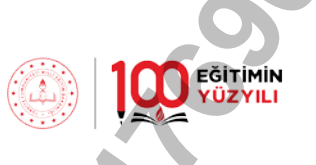

## 8. VERİ GİRİŞ İŞLEMLERİ

Şekil 2 Modül Giriş Ekranı-1

Yönetici ve öğretmenlerin ders ve ek ders veri girişleri ile muhasebe birimine elektronik ortamda aktarma işleminin nasıl yapılacağına ilişkin detaylı anlatım görseller eşliğinde aşağıda yapılmıştır.

Ders yükü, ek ders veri girişi, kontrol ve raporlama iş ve işlemlerinin yapılacağı Ek Ders Modülüne, il/ilçe milli eğitim müdürlüklerince yetkilendirilecek personele tanımlı kullanıcı adı ve şifresiyle MEBBİS Modülü üzerinden giriş yapılır.

T.C. MILLI EGITIM BAKANLIĞI MEBBIS FRY EBYS Şekil 3 Modül Giriş Ekranı-2 MEBBIS Millî Eğitim Bakanlığı Bilişim Sistemleri A Mebbis Duyuruları Hukuk Takip Sistemi Modülü: **Yalnızca HTS üzerinde** hata ile karşılaşan modül kullanıcılarının; ilgili durumu detayları ile hhgm izleme@meb.gov.tr</u> adresine göndermeleri gerekmektedir. @meb.gov.tr uzantılı olmayan adreslerden gelen e-Modül adı değişikliği: 14 Hazıran 2024 Tarihli ve 32576 Sayılı Resmî Gazetede yapılan yönetmelik değişikliği gereği "Enge T) 4 4 Özel Öğretim Kurumları Modülü: Çalışma İzinlerine **Personel Fotoğrafları** eklenmesi zorunlu hale getirilmiştir. Hali hazı personel fotoğrafları **Personel Arama Ekranından** kontrol edilip, detay bölümünden yüklenmelidir. -Sınav İşlemleri Modülü: IBAN Güncelleme Ekranı açılmıştır. IBAN güncelle işlemi, MEBBİS Personel Bilgilerindeki IBAN günceller. günceller. e-Personel Modülü: SGK HITAP'a bilgi aktarımı kapsamında İlinizde görev yapan personelden engelli olanların, yeni eklen güncellenmesi gerekmektedir. Güncelleme tamamlandıktan sonra Engellillik Durumu **"Görev Öncesi"** ve **"Göreve Girişt**e Engelli Bilgileri bulunan personellerle ligili rapor eklenmiştir. Özel Öğretim Kurumlarına ait hizmetiçi başvurularda **"İl Onayı"** devreye alınmıştır. İl Yetkillierimizin, başvuru yapan ada **Onay İşlemleri / Aday Başvuru Onay İşlemleri (İL)** ekranından onay / red vermeleri gerekmektedir. 06/05/2010 ve 17/04/2015 Öğretmen Atama ve Yer Değiştirme Yönetmeliklerinde yeralan **"Hizmet puanı hesabında; i** statüleri itibarıyla dikkate alınır." Maddesi gereğince Hizmet Puanı Hesaplama Programında güncelleme yapılarak hiz kayda aktarımı kaldırılmıştır. ₩3 **1 1** Ek Ders Modülü ret Tarihleri ve IP Adre Subat 2025 The 07/02/2025 14:25:13 - 10.20.10.127 SAL PZT . 07/02/2025 13:57:58 - 78.186.84.156 . 07/02/2025 13:38:00 - 78.186.84.156 . 07/02/2025 12:10:35 - 78.186.84.156 . 07/02/2025 11:32:29 - 78.186.84.156 . 07/02/2025 10:52:52 - 78.186.84.156 . 06/02/2025 14:01:17 - 78.186.84.156 10 . 06/02/2025 12:32:52 - 78.186.84.156

- Modül Girişi  $\checkmark$
- Kurum İşlemleri  $\checkmark$
- Ek Ders Hesaplama İşlemleri  $\checkmark$
- Onay İşlemleri  $\checkmark$
- Raporlar √

olmak üzere 5 başlıktan oluşur.

| Şekil 4 Modül Ana Ekranı |  |
|--------------------------|--|
|--------------------------|--|

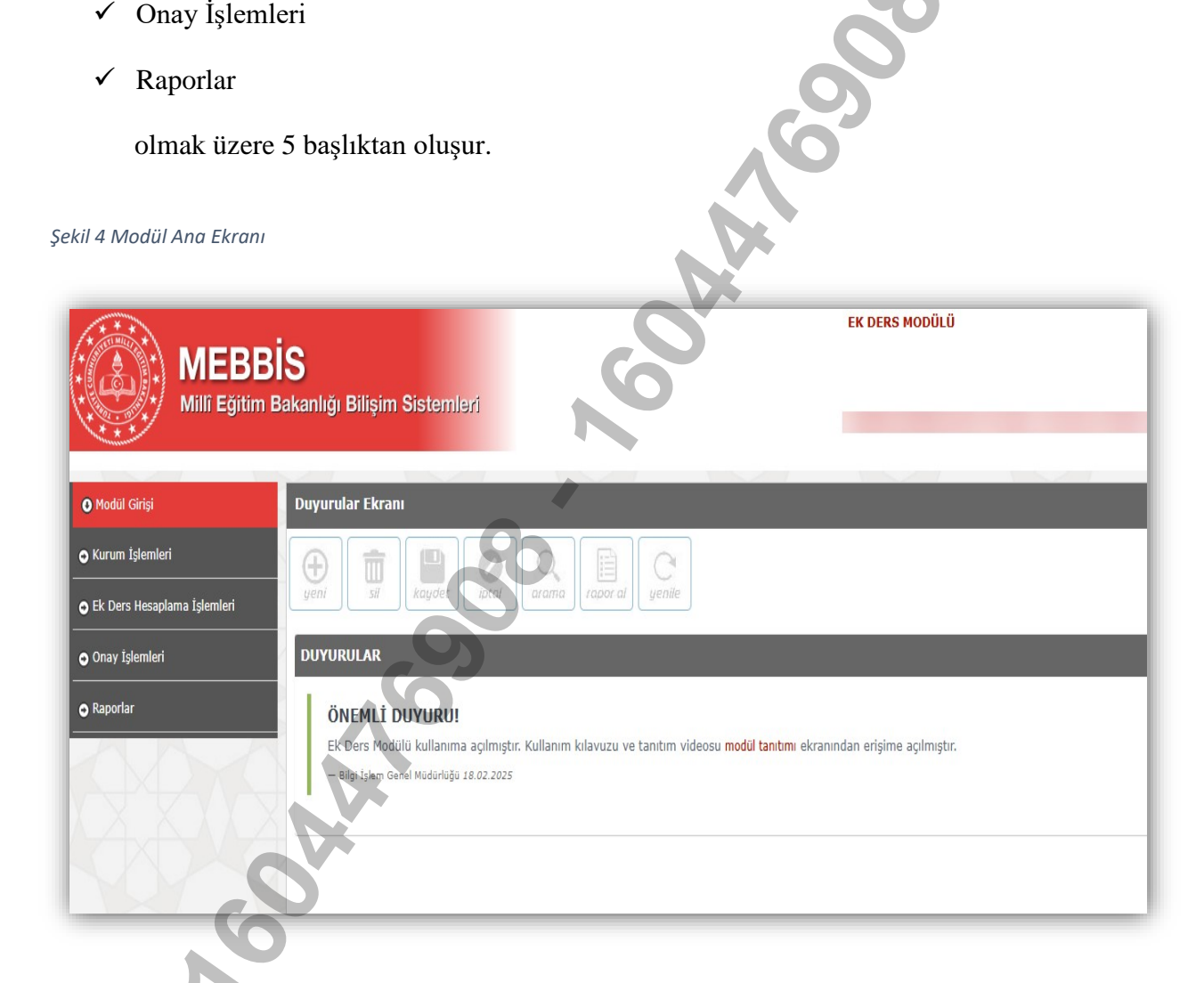

#### 8.1.Modül Girişi

- ➢ Duyurular
- Modül Tanıtımı

olmak üzere 2 alt başlık yer alır.

#### 8.1.1.Duyurular

Modülün kullanımına yönelik tüm iş ve işlemler duyurular kısmında yer alacak ve yetkili personele tebliğ niteliği taşıyacaktır.

Şekil 5 Duyurular Sayfası

| Modül Girişi                        | Duyurular Ekranı                                                                                                    |
|-------------------------------------|----------------------------------------------------------------------------------------------------|
| Duyurular                           |                                                                                                    |
| Modül Tanıtımı                      | yeni sil kaydet iptal arama rapor al yenne                                                                             |
| <ul> <li>Kurum İşlemleri</li> </ul> |                                                                                                    |
| Ek Dere Hecanlama İslemleri         | DUYURULAR                                                                                                    |
|                                     |                                                                                                    |
| 💿 Onay İşlemleri                    | EK Ders Modulu kunanıma açılmıştır. Kullanım kılavuzu ve tanıtım videosu modül tanıtımı ekranından erişime açılmıştır. |
| O Raporlar                          | — Bilgi İşlem Genel Müdürlüğü 18.02.2025                                                                               |

#### 8.1.2.Modül Tanıtımı

Modül Tanıtımı başlığında Ek Ders Modülü Uygulama Kılavuzu ve tanıtım videosu yer almaktadır.

Şekil 6 Modül Tanıtım Sayfası

| D Hodul Griși                 | IODŪL TANITIMI                                                                                                    |                                                                                                    |           |
|-------------------------------|----------------------------------------------------------------------------------------------------|----------------------------------------------------------------------------------------------------|-----------|
| Duyurular<br>Modúl Tantimi    |                                                                                                    |                                                                                                    | Jarolin m |
| ) Kurum İşlemleri             |                                                                                                    |                                                                                                    | masas .   |
| ) Ek Ders Hesaplama (plemlert | NODÜL TANITINI                                                                                                    |                                                                                                    |           |
| ) Onay Işlemleri              | EK DERS MODÜLÜ TANITIM VİDEOSU                                                                                                    | BÖLÜMLER                                                                                                    |           |
| Reotr                         | E.C. MILLI EĞİTİM BAKANLIĞI<br>MIİLİ EĞİTİM BAkanlığı tarafından hazırlanarak<br>pilot uygulama süreci tamamlanan " EK DERS MODÜLÜ " resmi eğitim<br>kurumlarının kullanımına açılmıştır. | CIRIS<br>OTOMATIK ALIANA VERLER<br>VÕHETICININ DERLEMISI GERKEN VERLER<br>HISJATJANA DÖNHTI<br>HIODULE GIRIS<br>IDAAI IZJIG GIRISI<br>DER VIDE SLEELER<br>DER VIDE SLEELER<br>DEVANSIZLIK ERLE<br>DEVANSIZLIK ERLE<br>TOPUL SLIME<br>EK DER VERLED HEASPAANA |           |
|                               | Bu videodo Ek Dere Modilli' nin islevis ve                                                                                                    | ONAY İSLEMLERİ                                                                                                    |           |
|                               | kullanımına yer verilmiştir.                                                                                                    |                                                                                                    |           |
| 5                             |                                                                                                    | DOKÜMANLAR<br>KULLANIM KILAVUZU                                                                                                    | J         |
| C A C A                       | Bu vídeo MEBBIS- Ek Ders Modulu Tanıtımı İçarir. Tellf hakkı Milli Eğitim Bakanlıçı'na aittir.                                                                                            |                                                                                                    |           |

EĞİTİMİN

#### 8.2.Kurum İşlemleri

Kurum İşlemleri bölümünde;

- Çalışma Takvimi
- ➢ Kurum Bilgileri
- İdari İzin Girişi

olmak üzere 3 alt başlık yer alır.

Şekil 7 Kurum İşlemleri Sayfası

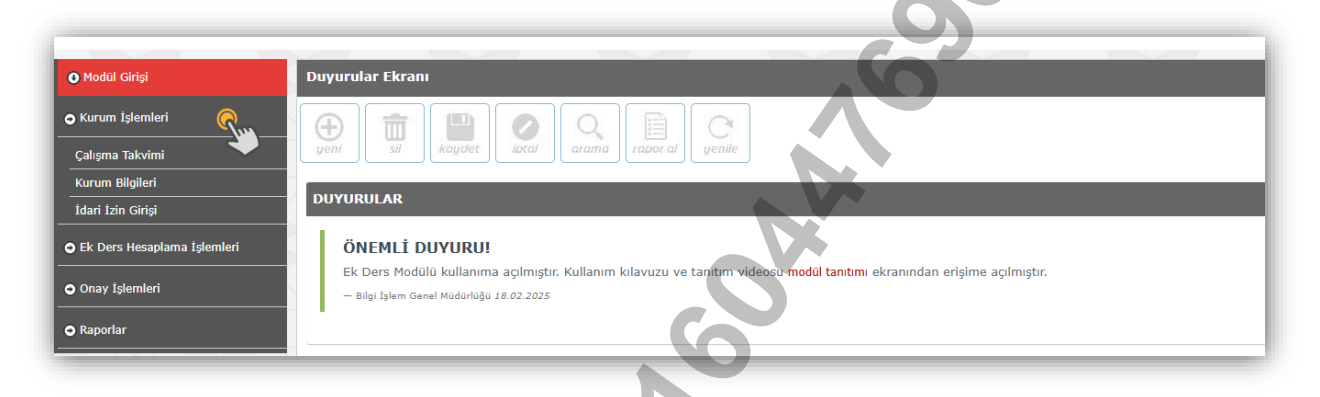

#### 8.2.1.Çalışma Takvimi

Çalışma Takviminde yer alan başlangıç/bitiş tarih ve saatleri, Bakanlığımızın 27.05.2024 tarihli ve 2024/39 sayılı Genelgesi ile 2429 sayılı Ulusal Bayram ve Genel Tatiller Hakkında Kanun hükümlerine uygun olarak Modüle işlenmiş olup muhtemel değişikliklere ilişkin güncellemeler ilgili genel müdürlük tarafından yapılacaktır.

Şekil 8 Çalışma Takvimi Sayfası

| MEBB<br>Milli Egitim E                                  | İS<br>Bakanlığı Bilişim Sistemleri           | EK DERS MODÜLÜ   |
|---------------------------------------------------------|----------------------------------------------|------------------|
| o Modul Girişi                                          | çəlışma Takvimi                              |                  |
| • Kurum İşlemleri<br>Çalışma Takvimi<br>Kurum Bilgileri | yeni si kaydet o local arama rabor al genile |                  |
| İdari İzin Girişi                                       | FAALİYET ADI                                 | BAŞLANGIÇ TARİHİ |
| ● Ek Ders Hesaplama İşlemleri                           | Mesleki Çalışma                              | 02/09/2024 00:00 |
| 🗢 Onay işlemleri                                        | Ders Yılı (Başlangıç)                        | 09/09/2024 00:00 |
| © Raporlar                                              | 29 Ekim Cumhuriyet Bayramı                   | 28/10/2024 13:00 |
|                                                         | 1. Dönem Ara Tatil (Mesleki Çalışma)         | 11/11/2024 00:00 |
|                                                         | Ders Yılı (1. Ara Tatil Sonrası)             | 18/11/2024 00:00 |
|                                                         | Yılbaşı Tatlli                               | 01/01/2025 00:00 |
|                                                         | Yanyıl Tatili                                | 20/01/2025 00:00 |
|                                                         | Dars Vili (2. Dönam)                         | 03/02/2025 00:00 |

EĞİTİMİN

**1** 

#### 8.2.2.Kurum Bilgileri

Şekil 9 Kurum Bilgileri Sayfası

Kurum Bilgileri ekranına; MEBBİS, e-Okul, e-Kurs Modüllerinden alınan veriler ile kurumda görev yapan yönetici ve öğretmenlerin bilgileri yansıyacaktır. Okul yöneticisi/Modül yetkilisi öncelikle ekran üzerinden kurum bilgileri ile personel listesini kontrol edecek varsa hatalı kayıtların düzeltilmesi adına il/ilçe milli eğitim müdürlüğüne bildirimde bulunacaktır.

#### IYEP Kurum Adı: YOK Okul Türü: YOK Ortaoku 00 Öğrenim Sekli NORMAL YOK ratılı P an Ana Sınıfı / Özel Eğitin YO İkili Eğ 10 DYK TC K Sosyal Bilgil

#### <u>ÖNEMLİ!!!</u>

Kurum bilgileri ekranında öğretim şekli "NORMAL" görünmekle beraber bünyesindeki ana sınıfı ve/veya özel eğitim sınıfından kaynaklı ikili eğitim yapan kurumlarda yöneticilere ilave 2 saat ek ders ödemesinin yapılabilmesi için "Kurum Bilgileri" ekranında aşağıdaki değişiklik yapılır.

Şekil 10 İkili Eğitim Yapan Eğitim Kurumu Seçimi

| Modül Girişi                | Kurum Bilgileri Ekranı |          |                                             |     |
|-----------------------------|------------------------|----------|---------------------------------------------|-----|
| ) Kurum işlemleri           |                        |          |                                             |     |
| Çalışma Takvimi             |                        |          |                                             |     |
| İdəri izin Girişi           | Kurum Bilgileri        |          |                                             |     |
| Ek Ders Hesaplama İşlemleri | Kurum Adı:             |          | İYEP:                                       | YO  |
| Onine Information           | Okul Türü:             | Ortaokul | Uygulama Anasınıfı:                         | YO  |
| Conay (Sestimer)            | Öğrenim Şekli:         | NORMAL   | Açık Öğretim Kapsamında Yüz Yüze            | YO  |
| Raporlar                    | Yatılı Pansiyon:       | үок      | İkili Eğitim Yapan Ana Sınıfı / Özel Eğitim |     |
|                             | DYK:                   | УОК      | Sinni var.                                  | Spe |
|                             |                        |          |                                             |     |
|                             |                        |          | El Kavdet                                   |     |

#### 8.2.3. İdari İzin Girişi

Şekil 11 İdari İzin Girişi Sayfası

İdari İzin Girişi başlığında ülke genelinde ya da yerelde alınabilecek idari izin kararları için işlem yapılır. Açılan pencerede ilgili alanlar doldurularak kaydedilir.

EĞİTİMİN

| Modül Girişi                    | İdari İzin Giriş Ekranı                                                                           |
|---------------------------------|---------------------------------------------------------------------------------------------------|
| Kurum İşlemleri                 |                                                                                                   |
| Çalışma Takvimi                 | yeni sil kaydet iptal arama taporal yenile                                                        |
| Kurum Bilgileri                 | Ibore Mossibre                                                                                    |
| _ İdari İzin Girişi 🥄 🦓         | oyan mesajian                                                                                     |
| 💿 Ek Ders Hesaplama İşlemleri 🌺 | ▲ İdari izin girişi yaptığınızda, mevcut tarihteki onayı yapılmamış ek ders bilgisi silinecektir. |
| ● Onay İşlemleri                |                                                                                                   |
| • Raporlar                      | Giriş İşlemleri                                                                                   |
|                                 | Onay Tarihi/Sayısı: 06.01.2025 • 452623 🗘                                                         |
|                                 | izin Tarihi: 07.01.2025                                                                           |
|                                 | iðsri Ízin Tarihi                                                                                 |
| XXXXX                           | Açıkıdınd: KAR YAĞIŞI VB.                                                                         |
| XXXX                            | Ek Ders Alabilir. Miz                                                                             |
|                                 | ● Kaydet                                                                                          |

Ders yılı dışındaki iş günlerinde olabilecek idari izinlerde ek ders ödenebilmesi için fiilen görevini yerine getiren yönetici/yöneticiler işaretlenir.

Şekil 12 Ders Yılı Dışı İdari İzin Sayfası

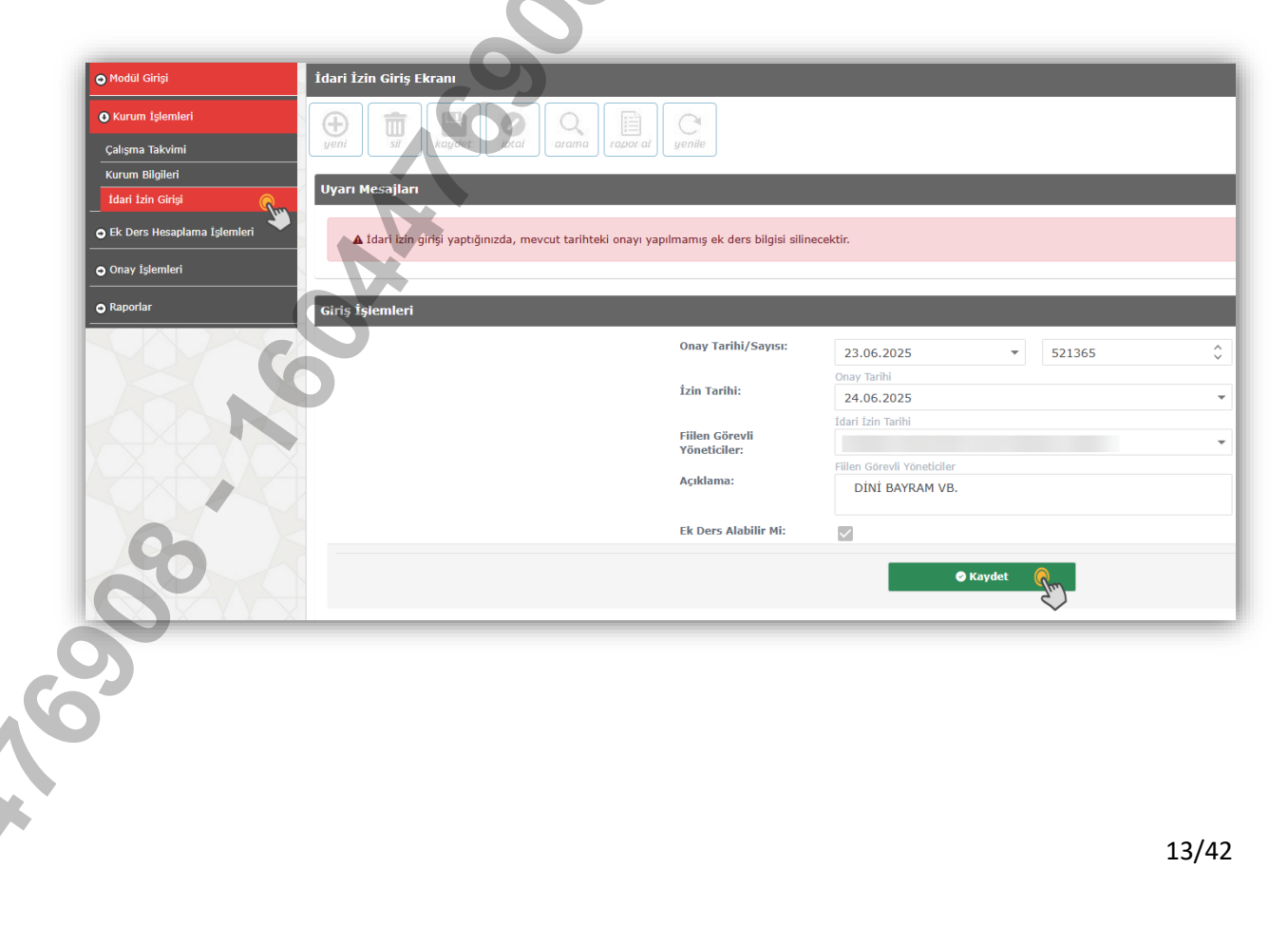

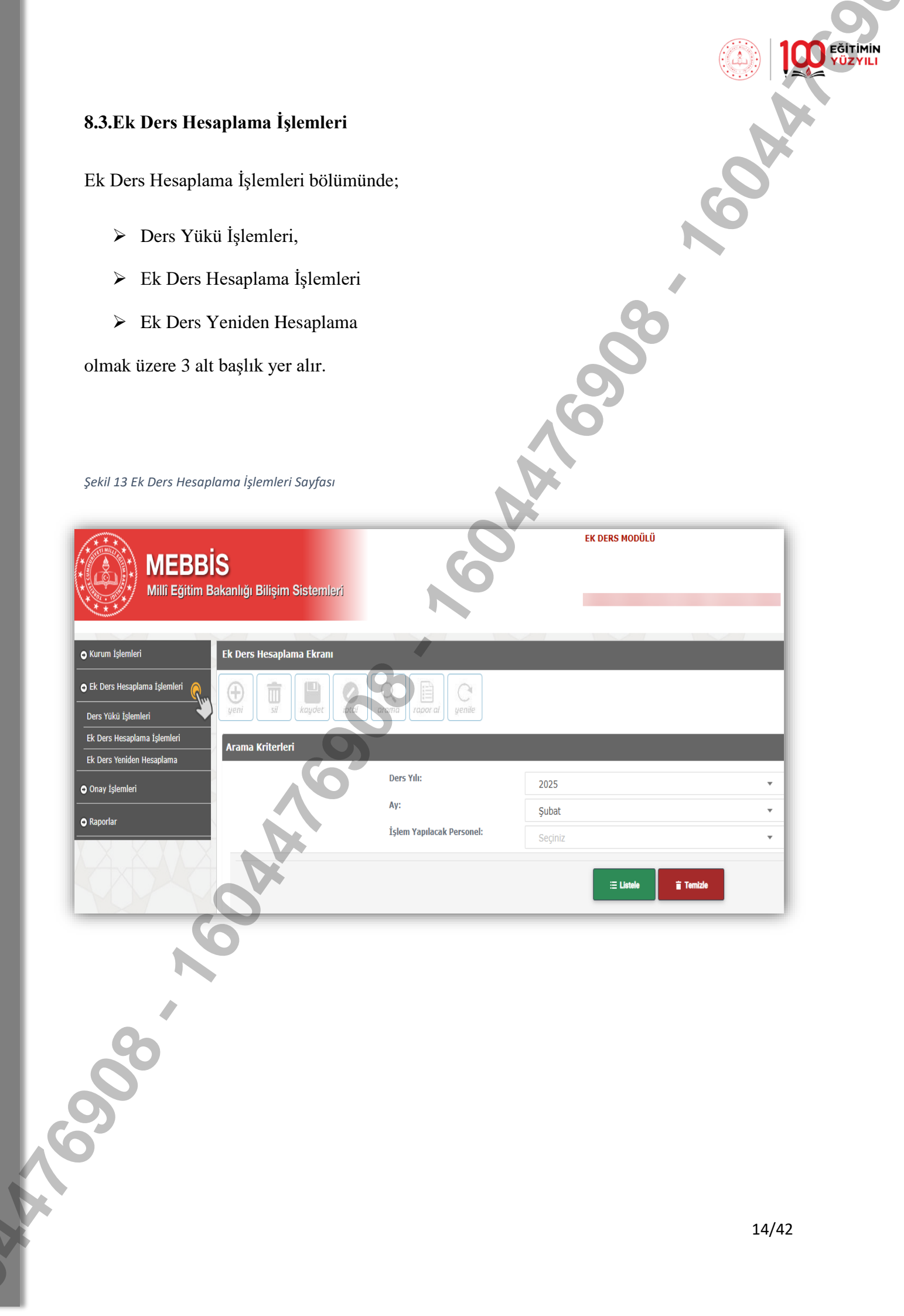

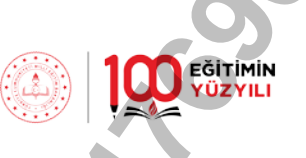

#### 8.3.1.Ders Yükü İşlemleri

Haftanın ilk iş günü "Ders Yükü Listesi" ekranına e-okul Modülünden alınan ders saatleri otomatik olarak yansır.

Ders Yükü İşlemleri ekranına "Gece", "Gündüz", "Özel Eğitim Gece", "Özel Eğitim Gündüz" olarak yansıyan değerlerde değişiklik yapmak için "ENTER" tuşu kullanılır. Son olarak "Ek Dersi Yeniden Hesapla" butonuna basılarak gerekli güncelleme sağlanır. Ders yükü listesinde yönetici/öğretmenin okutabileceği azami ders saatinin üzerinde güncellemeler hesaplamada dikkate alınmaz. *Bu ekranda personelin geçmiş dönemde ödenmeyen ek ders ücreti için herhangi bir veri girişi yapılmaz.* 

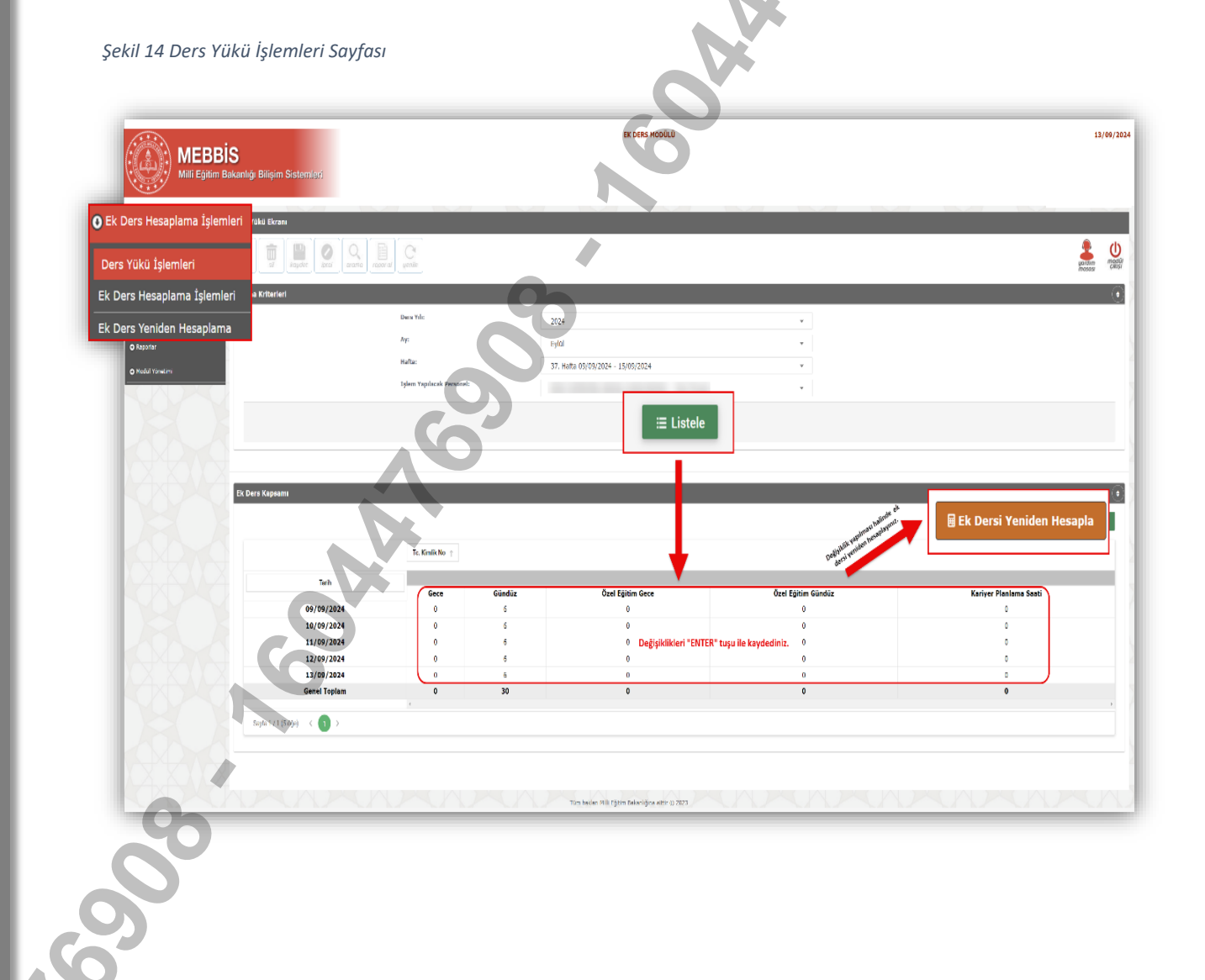

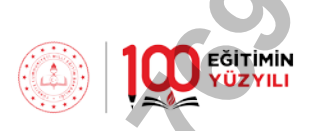

Modüle yansıyan ders saatlerinde herhangi bir hata tespit edilmesi hâlinde;

#### e-Okul için:

Kurum İşlemleri>Ders İşlemleri sekmesi altında yer alan,

"Ders Programı",

"Ders Öğretmenleri",

"Seçmeli Ders Haftalık Dağılım"

Başlıkları altında yer alan bilgilerin doğru ya da güncel olup olmadığı kontrol edilir.

#### Ayrıca;

Okul öncesi öğretmenleri ile sınıf öğretmenlerinin şube belirlemelerinin yapılması, okul öncesi eğitim/okul öncesi özel eğitim kurumlarında açılan özel eğitim sınıflarında ise görevli 2 öğretmenin şube öğretmeni olarak tanımlanması gerekir.

Şekil 15 E-Okul Öğretmen Tanımlama Sayfası

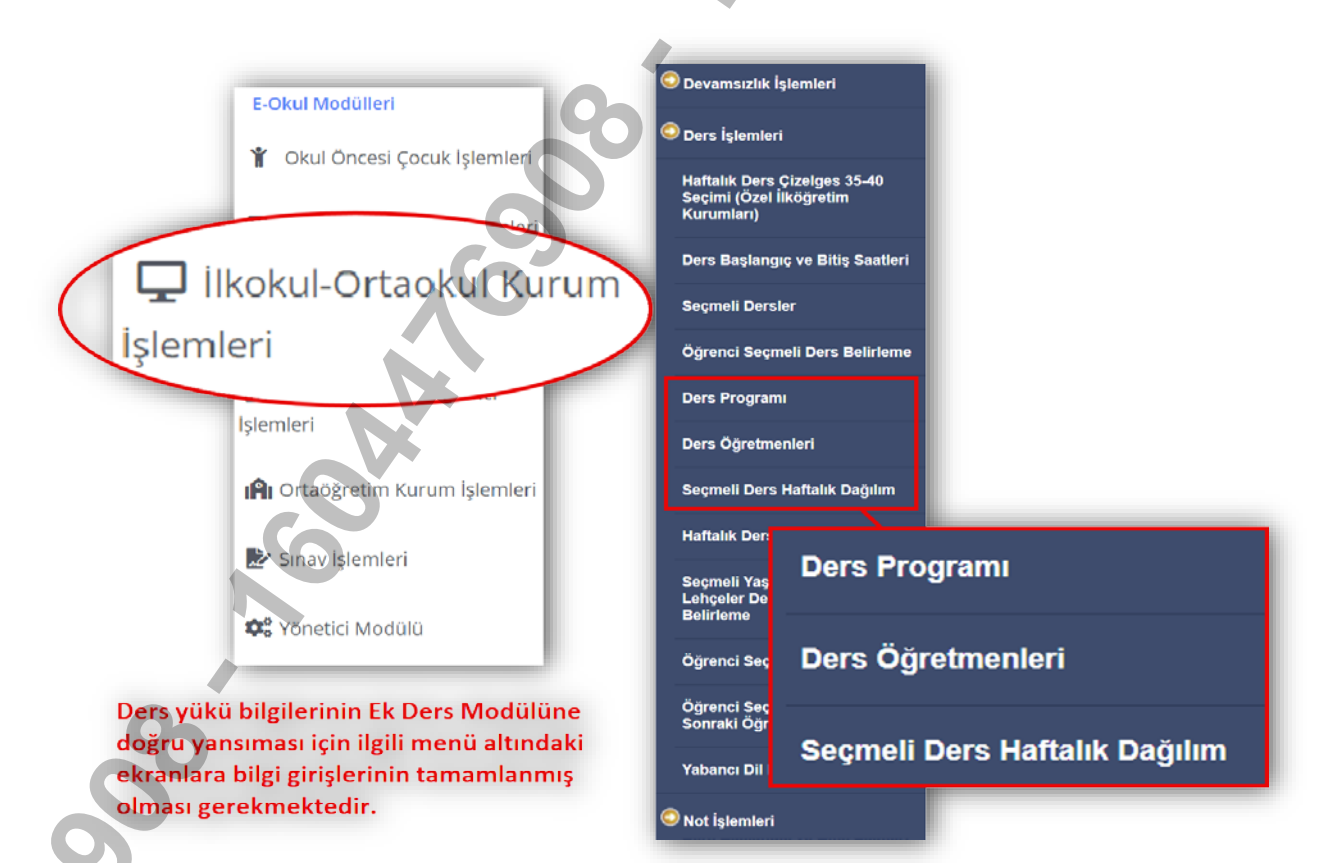

#### 8.3.2.Ek Ders Hesaplama İşlemleri

Personel ismi seçildikten sonra "Listele" butonu kullanılarak personelin ilgili dönem için oluşturulan otomatik ek ders kayıtları görüntülenir. Aynı ekranda manuel işlem yapmak üzere Ek Ders Ekle / Devamsızlık Ekle / Toplu Silme kısımları aktif hale gelir.

| Ek Ders Hesaplama<br>Ek Ders Yeniden He<br>O Onay İşlemleri<br>O Raporlar | a Işlemleri<br>esaplama | iterleri            | Ders Yılı:<br>Ay:<br>İşlem Yapılacak Per <del>:</del> | 2025<br>Şubat              | İlköğretir         | m Matemat |
|---------------------------------------------------------------------------|-------------------------|---------------------|-------------------------------------------------------|----------------------------|--------------------|-----------|
|                                                                           |                         |                     | ~                                                     | 0                          | ≡ Listele 着 Temizk |           |
| -                                                                         | + Ek Ders Ekle          | + Deva              | amsızlık Ekle                                         | 盲 Toplu Silme              |                    |           |
|                                                                           |                         | 6                   | 9                                                     |                            |                    |           |
|                                                                           |                         | Pazartesi           | Salı                                                  | Çarşamba                   | Perşembe           |           |
|                                                                           |                         | 27 UCak             | 28                                                    | 29                         | UE                 |           |
| IAAA                                                                      |                         | 3                   | 4                                                     | 5                          | 6                  |           |
| NO                                                                        | 1 Saat I                | Ders Görevi(E-Okul) | 1 Saat Ders Görevi(E-Okul)                            | 1 Saat Ders Görevi(E-Okul) |                    | 1 Saat    |
|                                                                           | 1 Saat [                | Ders Görevi(E-Okul) | 3 Saat Destek Eğitim                                  | 3 Saat Destek Eğitim       |                    | 1 Saat    |
| KAX                                                                       | 3 Saat I                | Jestek Egiuni       |                                                       | 3 Saat Hazinik ve Plahlama |                    |           |
|                                                                           |                         |                     |                                                       |                            |                    |           |
| 0                                                                         |                         |                     |                                                       |                            |                    |           |
|                                                                           |                         |                     |                                                       |                            |                    |           |
|                                                                           |                         |                     |                                                       |                            |                    |           |

#### 8.3.2.1. "Ek Ders Ekle" İşlemleri

- ✓ Ders niteliğinde yönetim görevi,
- ✓ Geçici görevlendirme,
- ✓ Vekâleten görevlendirme,
- ✓ Rutin müfredat (e-okul),
- ✓ Destekleme ve yetiştirme kursu (DYK),
- ✓ Yaygın eğitim kursları (e-yaygın),
- ✓ Belleticilik görevi (e-okul/e-pansiyon),
- ✓ Hazırlık ve planlama,
- ✓ Meslekle ilgili çalışma

kapsamındaki ek derslerin tespiti doğrudan Modül tarafından yapılır. Bu görevlere ilişkin

ayrıca işlem **<u>YAPILMAZ.</u>** 

#### İlgili ekranda:

- ✓ Nöbet,
- ✓ Öğrenci sosyal ve kişilik hizmetleri,
- ✓ Ders dışı eğitim çalışmaları (egzersiz),
- ✓ Sınav,
- ✓ Kurul komisyon görevi,
- ✓ Destek eğitim,
- ✓ Evde eğitim,
- ✓ Hastanede eğitim,
- ✓ Tam gün tam yıl kursları,
- ✓ İlkokullarda yetiştirme programı (İYEP),
- ✓ Hizmet içi eğitim faaliyetleri,
- ✓ Diğer yönetim görevi (DYK),
- ✓ Diğer yönetim görevi (İYEP, yüz yüze eğitim vb.)

kapsamındaki ek ders girişleri kurum yetkilisi tarafından yapılır.

#### Veri girişine ilişkin örnek uygulamalara aşağıda yer verilmiştir:

Veri girişi tek gün için yapılır.

Şekil 17 Tek Gün İçin Ek Ders Ekleme Örneği

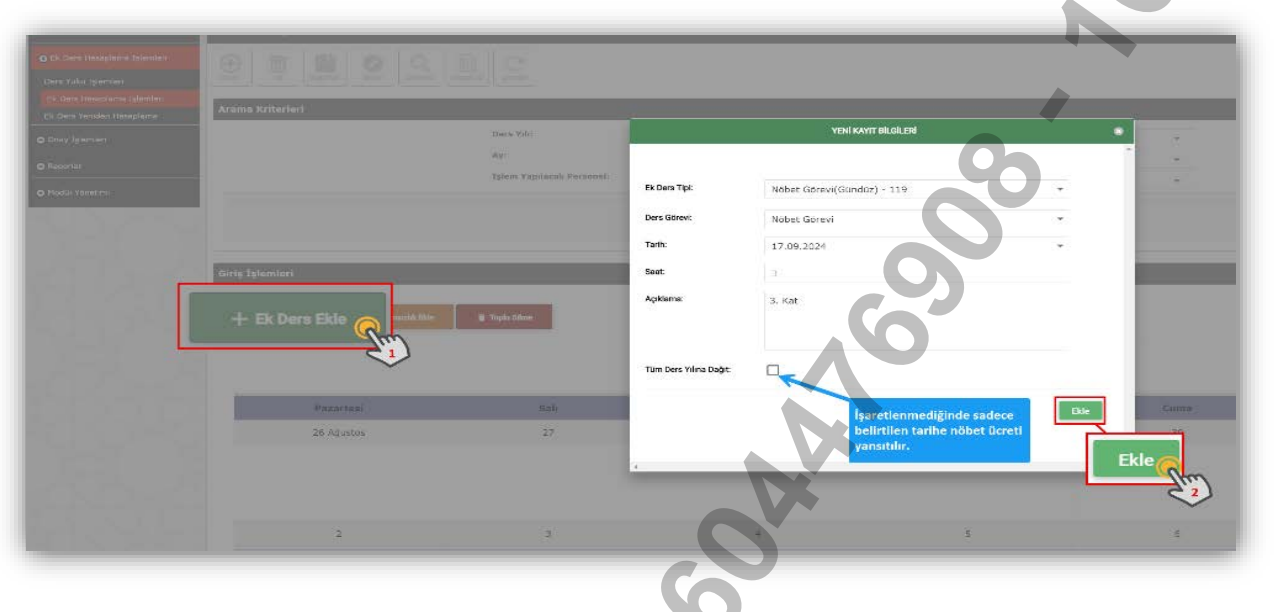

Şekil 18 Tek Gün İçin Ek Ders Ekleme Örneği-2

| O Kunich Spiercieri                                                                  | Ek. Dere Hessplanis Ekrani           |                        |                                    |      |              |
|--------------------------------------------------------------------------------------|--------------------------------------|------------------------|------------------------------------|------|--------------|
| © 75 Gene Thoughar to Interdec<br>Dere Valut (general<br>PS Dere broaderes (glamber) | Arama Scharlart                      |                        |                                    |      | _            |
| O Dray Igamen                                                                        | hars vol.                            |                        | YENİ KAYIT BİLGİLERİ               | •    |              |
| © Rapsmar                                                                            |                                      |                        |                                    |      | *            |
| O Model Vitratice                                                                    |                                      | Ek Ders Tipl:          | Ek Ders Yer.Geç.Gor.(Gunduz) - 110 |      |              |
|                                                                                      | 6                                    | Ders Görevi:           | Sosyal ve Kişilik Hizmetleri       |      |              |
|                                                                                      |                                      | Tarih:                 | 17.09.2024                         | >*:  |              |
|                                                                                      | diriş Eşlenderi                      | Saat:<br>Açıklama:     | 3.<br>3/A Sinif Öğretmenliği       |      |              |
|                                                                                      | + Bolers Elde                        | Tüm Ders Yılına Dağıt: |                                    |      |              |
|                                                                                      | Paz Affinai 1 Sala<br>20 Augustos 27 | 4                      |                                    | Ekle | currar<br>de |
|                                                                                      |                                      |                        |                                    |      | 2            |

- 1.Adım: Ek Ders Hesaplama İşlemleri,
- 2.Adım: Personel seçimi,
- 3.Adım: Listele,
- 4.Adım: Ek Ders Ekle,
- 5.Adım: Ekran bilgilerinin SIRALI olarak doldurulması,
- 6.Adım: "Tüm Ders Yılına Dağıt" seçeneği **işaretlenmeksizin** kaydetme işleminin tamamlanması.

Ek ders verisinin belirtilecek tarihten başlamak üzere devam eden haftaların aynı gününe aktarılması şeklinde yapılır.

| O ku um Spaniari | Ek Durs Hezuptone Ekran                                        |                                                           |
|------------------|----------------------------------------------------------------|-----------------------------------------------------------|
|                  |                                                                | 9                                                         |
|                  | Arama Kriterieri                                               |                                                           |
|                  | Decy Yile                                                      | YENİ KAYIT BİLGİLESİ                                      |
|                  | Ap.                                                            |                                                           |
|                  |                                                                | Ek Dens Tipk Ek Dars Yen Ger, Gön (Günd'(12) - 110 -      |
|                  |                                                                | Ders Obrevt: Sociyal ve Kişilik Hizmetlari 👻              |
|                  |                                                                | Tarih: 17,09,2024                                         |
|                  | Girtg İşlemleri                                                | Seet                                                      |
|                  | + tic her tible + termentalk tible @ Trada time + Ek Ders Ekle | Açıklamır: Siya Sınıf Oğretmenliği<br>Tim bara kırla döğt |
|                  | 26 Ağustos 27                                                  | Ekle Ekle                                                 |
|                  | ~~~~~~~~~~~~~~~~~~~~~~~~~~~~~~~~~~~~~~~                        |                                                           |
|                  | ~~~~~~~~~~~~~~~~~~~~~~~~~~~~~~~~~~~~~~~                        |                                                           |

Şekil 19 Tüm Ders Yılı İçin Ek Ders Ekleme Örneği

- 1.Adım: Ek Ders Hesaplama İşlemleri,
- 2.Adım: Personel seçimi,
- 3.Adım: Listele,
- 4.Adım: Ek Ders Ekle,
- 5.Adım: Ekran bilgilerinin SIRALI olarak doldurulması,
- 6.Adım: "Tüm Ders Yılına Dağıt" seçeneği işaretlenerek kaydetme işleminin tamamlanması.

EĞİTIMİN

Seçilecek başlangıç ve bitiş tarihleri arasında haftanın aynı günlerine aktarmalı olarak veri girişi yapılır.

| Ek Seis Heseplama Ekrani                       |                                                   |           |
|------------------------------------------------|---------------------------------------------------|-----------|
|                                                |                                                   |           |
| The V.A. Beek Ro. Lond Room Ann                |                                                   |           |
| Arama Kriterlen                                |                                                   |           |
| Dots Yes:                                      | YENI KAYIT BILGILER                               |           |
| Av                                             | Ek Dera Tipl: %25 Fazla Gündüž ~103               |           |
| Lobour Vapolatado Persament                    | Ders Géneur                                       |           |
|                                                | Ders Gorevi (Dertek)                              |           |
|                                                | Tarih: 17.09.2074                                 | •         |
|                                                | Biting Terrini: 20,06, 2025                       |           |
|                                                | Tek kayıt işleşni hün fütlen aynı terihi girinizi |           |
| Giriş İşlemleri                                | PAZARTES SALI ÇAVŞAMBA PERŞENBE CUMA              |           |
| · · · · · · · · · · · · · · · · · · ·          |                                                   |           |
| e Ek Daty Ella e Dissourith Ella 🗑 Topic filma | 2 0 2 0 1 0 1 0 2 0                               |           |
|                                                |                                                   |           |
|                                                | Ackisms 3. Sinf (Arangis) Adi Savadi              |           |
| + Ek Ders Ekle 🚫                               | bi cara ogranos so carao                          |           |
|                                                |                                                   |           |
| Paratresi Sau                                  |                                                   | - Section |
| 26 Agustos                                     |                                                   | 30        |
|                                                |                                                   | Ekie      |
|                                                |                                                   |           |
|                                                |                                                   | C11       |
|                                                |                                                   | Ekle      |
| 0                                              |                                                   | Ekle      |

Şekil 20 Tarih Aralığı Seçilerek Ek Ders Ekleme Örneği

- 1.Adım: Ek Ders Hesaplama İşlemleri,
- 2.Adım: Personel seçimi,
- 3.Adım: Listele,

600

- 4.Adım: Ek Ders Ekle,
- 5.Adım: Ekran bilgilerinin SIRALI olarak doldurulması,
- 6.Adım: "Ekle" butonuna basarak kaydetme işleminin tamamlanması.

#### <u>ÖNEMLİ!!!</u>

#### Söz konusu Kararın;

"MADDE 16- (1) Bir öğretim yılında 90 günü geçmemek üzere, bu Karar kapsamında bulunan personelden;

c) (Ek: 24/11/2020 tarihli ve 3198 sayılı CK) Gençlik ve Spor Bakanlığı koordinesinde yürütülen okul sporları, halk oyunları ve izcilik faaliyetleri ile Türkiye Sportif Yetenek Taraması ve Spora Yönlendirme Projesi kapsamında geçici olarak görevlendirilen yönetici ve öğretmenler, fiilen yerine getirdikleri bu görevleri süresince, görevlendirildikleri tarihlerde kendilerine verilmiş ek ders görevleri varsa bu görevlerini yapmış sayılırlar ve buna ilişkin ek ders ücretleri kadrolarının bulunduğu kurumca ödenir."

hükmü doğrultusunda görevlendirilen personelin ek ders saati girişi görevlendirmenin başlangıç ve bitiş tarihleri belirtilmek suretiyle Ek Ders Yer.Geç.Gör.(Gündüz) – 110/ Kurul Komisyon Görevi veri tipinden yapılır.

Örnek: ..... Ortaokulu Beden Eğitimi Öğretmeni Ay.... KAR....'ın haftalık 25 saat dersi ve 7/A sınıfı danışman öğretmenliği görevi bulunmaktadır. Öğretmenin yukarıda belirtilen madde kapsamındaki görevlendirmesine bağlı olarak ek dersi belirtilen veri tipine 3-3-2-3-3 (10 saat ek ders+2 saat hazırlık ve planlama+2 saat öğrenci sosyal ve kişilik hizmetleri) şeklinde girilecektir.

Şekil 21 Kurul Komisyon Görevi Ek Ders Ekleme Örneği-1

|                | Islem Yeplacak Personel: |                            |                     | Beden Eğitimi     | 1714 |
|----------------|--------------------------|----------------------------|---------------------|-------------------|------|
|                | X                        |                            | E Listala           | W Temizie         |      |
| ş İşlemleri    |                          | YENİ KAYIT                 | BILGILERI           |                   |      |
|                | Ders Görevi:             | Kurul Komisyon Görevi      |                     |                   | ~    |
| + Ek Dere Ekle | Tarih:                   | 03.02.2025                 |                     |                   | -    |
| R              | Bitiş Tarihi:            | 20.06.2025                 | tarihi oirinist     |                   | -    |
| Pazarkesi      | PAZARTESI SALI           | ÇARŞAMBA                   | PERŞEMBE            | CUMA              |      |
| 27 Ocak        | 3 0 3                    | ¢ 2 ¢                      | з                   | з С               |      |
| S              | Açıklama:                | Türkiye Sportif Yetenek Ta | ıraması ve Spora Yö | nlendirme Projesi |      |
| )              |                          |                            |                     |                   | Ekle |

#### <u>ÖNEMLİ!!!</u>

Bakanlık Ölçme, Değerlendirme ve Sınav Hizmetleri Genel Müdürlüğünde soru hazırlamak ve/veya değerlendirme yapmak üzere geçici olarak görevlendirilen yönetici ve öğretmenlere,

Fatih Projesinin tüm bileşenlerinin geliştirilmesi ve yürütülmesi, teknoloji odaklı öğrenme senaryolarının geliştirilmesi, elektronik içeriklerin üretilmesi ve denetlenmesi çalışmalarını yürütmek üzere Bakanlık Yenilik ve Eğitim Teknolojileri Genel Müdürlüğünde geçici olarak görevlendirilen yönetici ve öğretmenlere (fiilen YEĞİTEK Ankara merkez binalarında görev yapan), Modül tarafından 18 saat ek ders ücreti yansıtılmaktadır. Söz konusu personele Kararın 16'ncı maddesinin 3'üncü fikrası gereği 27 saat ek ders ücreti yansıtılması gerektiğinden, Modülde ayrıca bir düzenleme yapılıncaya kadar görevlendirmenin başlangıç ve bitiş tarihleri belirtilmek suretiyle Ek Ders Yer.Geç.Gör.(Gündüz) – 110/ Kurul Komisyon Görevi veri tipinden de 9 saat (2-2-1-2-2) veri girişi yapılır.

Şekil 22 Kurul Komisyon Görevi Ek Ders Ekleme Örneği-2

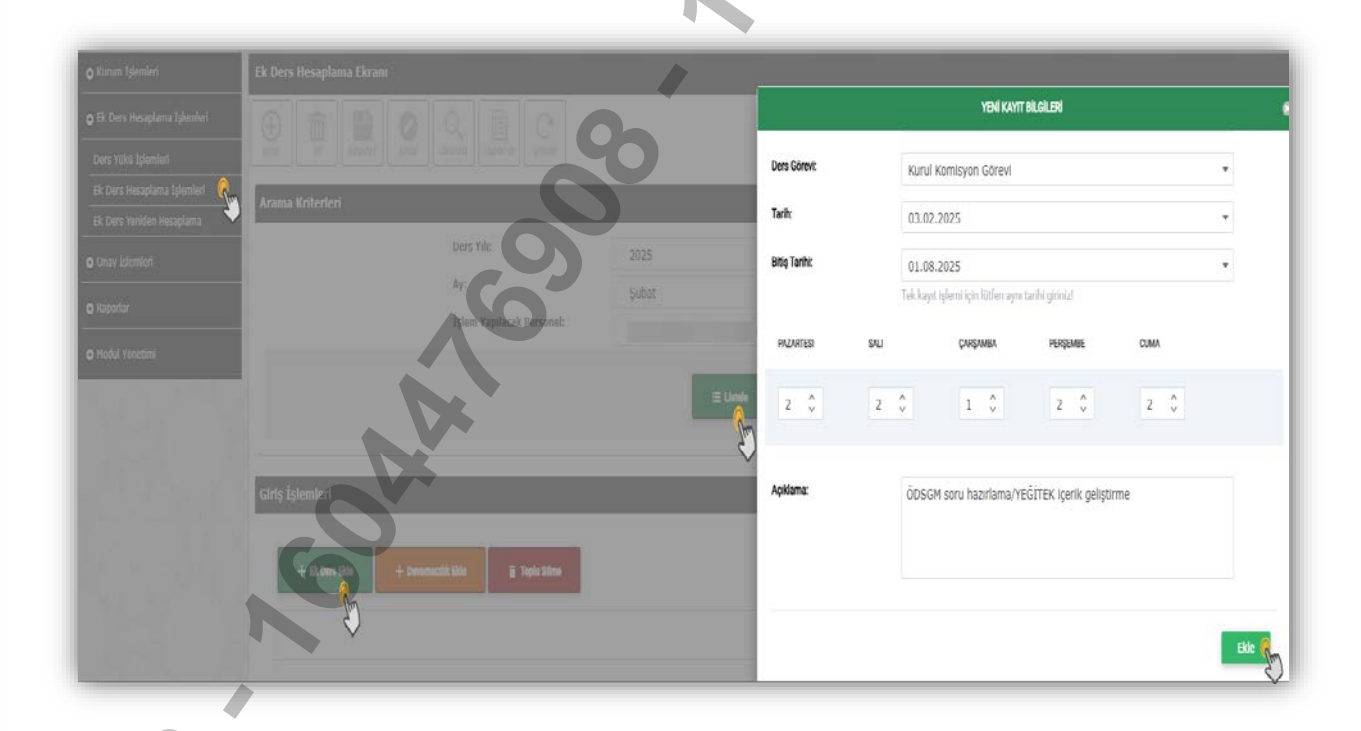

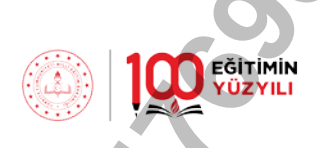

Personelin çeşitli sebeplerle geçmiş dönemde ödenemeyen ek ders verilerinin aktif aya aktarılabilmesi amacıyla açılan pencerede "Geçmiş dönem ek dersi mi?" seçeneği işaretlenerek işlem yapılır.

Şekil 23 Geçmiş Dönem Ek Ders Ekleme Örneği

İşlem Yapılacak Personel: YENİ KAYIT BİLGİLERİ N Stro Geçmiş dönem ek dersi mi? Ek Ders Tipi: Egzersiz - 108 Tarih: 04.02.2025 Saat: 3 Açıklama: 27 Ocak Ocak ayında sehven ödenmeyen egzersiz ücreti Fk 24/42

#### 8.3.2.2. Devamsızlık Ekleme İşlemleri

Personelin ilgili mevzuata tabi izinlerinin (yıllık izin/sağlık izni/mazeret izni) aynı hafta içerisinde e- Personel Modülüne işlenmesi hâlinde izin bilgisi veri tabanından otomatik alınacak ve ek ders hesaplaması izin tarihleri göz önünde bulundurularak Modül tarafından yapılacaktır. Ancak; söz konusu izin kayıtlarının aktif hafta geçtikten sonra e-Personel Modülüne işlenmesi hâlinde; "Ders Yükü Listesi" ekranından ilgili hafta için "Ek Dersi Yeniden Hesapla" işleminin yapılması gerekir. Branşı ya da görevi gereği (yönetici, rehber öğretmen, geçici görevlendirilen personel vb.) ders yükü olmayan personel için "Ek Ders Yeniden Hesapla" ekranından işlem yapılacaktır.

Örnek: Atatürk İlkokulu Öğretmeni Ahmet......'ın 10.02.2025 tarihli 5 günlük İş Göremezlik Raporu kurum tarafından 17.02.2025 tarihinde sağlık iznine çevrilerek MEBBİS kayıtlarına işlenmiştir. Bu durumda Ek Ders Modülü 10-16 Şubat haftasına dair ek ders hesaplamasını yapmış olduğu için "Ders Yükü Listesi" ekranından ilgili personelin seçilmesi ve 10-16 Şubat haftasına "Ek Dersi Yeniden Hesapla" işlemi yapılması gerekir.

Şekil 24 Ek Dersi Yeniden Hesaplama Örneği-1

| rs Yuku İşlemleri 🔍 🔍                                  | yen/ Si kaydet wtal                                                                            | arama zopor al                                 | Sec.                                           |                                           |                                                  |                                                                                          |
|--------------------------------------------------------|------------------------------------------------------------------------------------------------|------------------------------------------------|------------------------------------------------|-------------------------------------------|--------------------------------------------------|------------------------------------------------------------------------------------------|
| Ders Hesaplama Işlemleri 🛛 👋<br>Ders Yeniden Hesaplama | Arama Kriterleri                                                                               |                                                |                                                |                                           |                                                  |                                                                                          |
| ay İşlemleri                                           |                                                                                                | Ders Yili:                                     |                                                | 2025                                      | •                                                |                                                                                          |
| orlar                                                  |                                                                                                | Ay:                                            |                                                | Subat                                     |                                                  |                                                                                          |
|                                                        |                                                                                                | Halta:                                         | 7 Linfta                                       | 10/02/2025 16/02                          | /2025                                            |                                                                                          |
| ul Yonetimi                                            |                                                                                                |                                                | /. Halla                                       | 10/02/2025 - 16/02                        | /2025                                            |                                                                                          |
|                                                        |                                                                                                | Tşlem Yapılacak                                | Personel:                                      | - S                                       | inif Oğretmenliği 💌                              |                                                                                          |
|                                                        |                                                                                                |                                                |                                                |                                           |                                                  |                                                                                          |
|                                                        |                                                                                                |                                                |                                                | = Listele                                 |                                                  |                                                                                          |
|                                                        |                                                                                                |                                                |                                                |                                           |                                                  |                                                                                          |
|                                                        |                                                                                                |                                                |                                                | 7 th                                      | 7                                                |                                                                                          |
|                                                        |                                                                                                |                                                |                                                |                                           | /                                                |                                                                                          |
|                                                        |                                                                                                |                                                |                                                |                                           | <i>(</i>                                         |                                                                                          |
|                                                        |                                                                                                |                                                |                                                |                                           |                                                  |                                                                                          |
|                                                        | X                                                                                              |                                                |                                                |                                           |                                                  |                                                                                          |
|                                                        |                                                                                                | _                                              |                                                |                                           |                                                  |                                                                                          |
|                                                        | Ek Ders Kapsamı                                                                                | _                                              | _                                              |                                           |                                                  |                                                                                          |
|                                                        | Ek Ders Kapsanı                                                                                | -                                              |                                                |                                           |                                                  |                                                                                          |
|                                                        | Ek Ders Kapsamı                                                                                | -                                              | -                                              |                                           |                                                  | Ek Dersi Yeniden Hesopla                                                                 |
|                                                        | Ek Ders Kapsami                                                                                |                                                |                                                |                                           |                                                  | Ek Dersi Yeniden Hesapla                                                                 |
|                                                        | Ek Ders Kapsamt                                                                                | Tc. Kimlik No                                  | t                                              |                                           |                                                  | Ek Dersi Yeniden Hesapla                                                                 |
|                                                        | Ek Ders Kapsanı                                                                                | Tc. Kimlik No                                  | †.                                             |                                           |                                                  | Ek Dersi Yeniden Hesaple                                                                 |
|                                                        | Ek Ders Kapsanı                                                                                | TC. Kimlik No                                  | Ť                                              |                                           |                                                  | Ek Dersi Yeniden Hesapla                                                                 |
|                                                        | Ek Ders Kapsanı                                                                                | Tc. Kimlik No<br>Gece                          | † Gündüz                                       | Özel Eğitim Gece                          | Özel Eğitim Gündüz                               | Et Dersi Yeniden Hesopla                                                                 |
|                                                        | Ek Ders Kapsanı                                                                                | Tc. Kimilik No<br>Gece                         | f<br>Gündüz                                    | Özel Eğitim Gece                          | Özel Eğitim Gündüz                               | Ek Dersi Yeniden Hesople                                                                 |
|                                                        | Ek Ders Kapsanı                                                                                | Tc. Kimlik No<br>Gece<br>0                     | †<br>Gündüz<br>6                               | Özel Eğitim Gece<br>0                     | Özel Eğitim Gündüz<br>Ö                          | Ek Dersi Yeniden Hesople<br>To<br>Kariyer Planlama<br>0                                  |
|                                                        | Ek Ders Kapsamt                                                                                | Tc. Kimlik No<br>Gece<br>0<br>0                | 1<br>Gündüz<br>6<br>6                          | Özel Eğitim Gece<br>0<br>0                | Özel Fğitim Gündüz<br>0<br>0                     | Ek Dersi Yeniden Hesopio<br>Ek<br>Kariyer Planlama<br>0<br>0                             |
| 9                                                      | Ek Ders (Kapsam)<br>Tarih<br>10/02/2025<br>11/02/2025<br>12/02/2025                            | Tc. Kimlik No<br>Gece<br>0<br>0<br>0           | f<br>Gündüz<br>6<br>6<br>6<br>6<br>6           | Özel Eğitim Gece<br>0<br>0<br>0           | Özel Föltim Gündüz<br>0<br>0<br>0                | Ek Dersi Yeniden Hesoplo<br>Ek Dersi Yeniden Hesoplo<br>Ekariyer Planlama<br>0<br>0<br>0 |
| 20                                                     | Ek Ders Kapsami<br>Tarih<br>10/02/2025<br>11/02/2025<br>12/02/2025<br>13/02/2025               | Tc. Kimlik No<br>Gece<br>0<br>0<br>0<br>0      | †<br>6<br>6<br>6<br>6<br>6<br>6<br>6           | Özel Eğitim Gece<br>0<br>0<br>0<br>0      | Özel Fjitim Gündüz<br>0<br>0<br>0<br>0           | Et Dersi Yeniden Hesapla<br>Zirri<br>Kariyer Planlama<br>0<br>0<br>0<br>0                |
| 20                                                     | Ek Ders Kapsanı<br>Tarih<br>10/02/2025<br>11/02/2025<br>12/02/2025<br>13/02/2025<br>14/02/2025 | Tc. Kimilk No<br>Gece<br>0<br>0<br>0<br>0<br>0 | f<br>Gündüz<br>6<br>6<br>6<br>6<br>6<br>6<br>6 | Özel Eğitim Gece<br>0<br>0<br>0<br>0<br>0 | Özel Eğitim Gündüz<br>0<br>0<br>0<br>0<br>0<br>0 | EX Dersi Yeniden Hesapla<br>Ebri<br>Kariyer Planlama<br>0<br>0<br>0<br>0<br>0<br>0<br>0  |

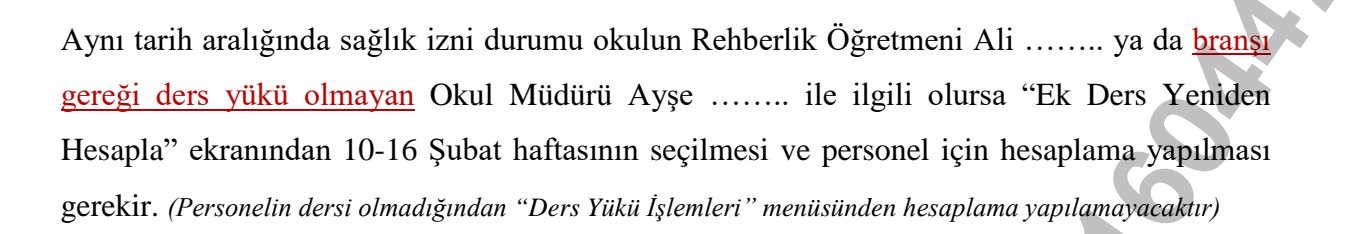

| Şekil 25 Ek Dersi Ye          | niden nesupidina Onregi-z                                                                              |                                                                                         |                                          |
|-------------------------------|----------------------------------------------------------------------------------------------------|-----------------------------------------------------------------------------------------|------------------------------------------|
|                               |                                                                                                    |                                                                                         |                                          |
| o Kurum işlemleri             | Ders Yükü E-Okul'dan Gelmeyen Personelin Ek Dersini Yeniden Hesaplama Ekranı                           |                                                                                         |                                          |
| O Ek Ders Hesaplama Işlemleri | ⊕ 💼 🔛 🖉 Q 🗎 C                                                                                          |                                                                                         |                                          |
| Ders Yükü İşlemleri           | genni sit kapplet sotor wanka raboy of gennik                                                          |                                                                                         |                                          |
| Ek Ders Yeniden Hesaplama     | Uyan Mesajlan                                                                                          |                                                                                         |                                          |
| 🔉 Onay İşlemleri              | A Bu ekranda ders vükü E-okul'dan gelmeyen personele ait ek ders veniden hesaplama işlemi yapılabilmek | tedir. Ders yükü E-Oku <sup>n</sup> dan gelen personelin işlemleri <b>Ders Yükü İşl</b> | emleri ekranından yapılmaktadır.         |
| ) Raporlar                    |                                                                                                    |                                                                                         |                                          |
| 9 Modul Yönetimi              | Ders Yili: 2005                                                                                        |                                                                                         | -                                        |
|                               | Ay: Subat                                                                                              |                                                                                         |                                          |
|                               | 7. Hafta 10/02/2025 - 16/                                                                              | 02/2025                                                                                 | *                                        |
|                               |                                                                                                    |                                                                                         |                                          |
|                               |                                                                                                    | E Lissle                                                                                |                                          |
|                               | PERSONEL LISTESI                                                                                       |                                                                                         |                                          |
|                               | aramak için metni girin                                                                                |                                                                                         |                                          |
|                               | 🗶 Te Kimlik No 🤤 Adı-Soya                                                                              | adı 🤤 Görevi                                                                            | φ Bre                                    |
|                               | 2 0                                                                                                    | Öğretmen                                                                                | Rehberlik                                |
|                               |                                                                                                    | Öğretmen<br>Öğretmen                                                                    | Sinif Öğretmenliği<br>Sinif Öğretmenliği |
|                               |                                                                                                    | Öğretmen                                                                                | Rehberlik                                |
|                               |                                                                                                    | Müdür                                                                                   | Sinif Öğretmenliği                       |
|                               |                                                                                                    | Müdür Yardımosı                                                                         | Sinif Öğretmenliği                       |
|                               |                                                                                                    |                                                                                         |                                          |
|                               | 0                                                                                                    |                                                                                         |                                          |
|                               | Toplam Personel Sayss: 7<br>Sayle 1/10 Agel                                                            |                                                                                         |                                          |
|                               | Toplam Personel Sayis: 7                                                                               | kalerin Ek Dersiel Veniden Hasapi                                                       |                                          |
|                               | Toplam Personel Says: 7                                                                                | enlerin Ek Dersini Yeniden Hesapla                                                      |                                          |
|                               | Toplam Personel Sayss: 7                                                                               | enlerin Ek Dersini Yenklen Hesapla                                                      |                                          |
|                               | Toplam Personel Sayse: 7                                                                               | knierin Ek Dersiel Veniden Hasapi                                                       |                                          |
|                               | Toplam Personel Says: 7                                                                                | eolerin Ek Dersini Yenklen Hesapla                                                      |                                          |
|                               | Toplam Personel Sayss: 7                                                                               | enterin Ek Dersiel Yeniden Hesupic                                                      |                                          |
|                               | Toplam Personel Saysı: 7                                                                               | ienlerin Ek Dersiel Yeniden Hesapl                                                      |                                          |
| 200                           | Totam Personel Sayss: 7                                                                                | tenterin Ek Derstel Yenlden Hesspi                                                      |                                          |
| 0°                            | Toptam Personel Sayss: 7                                                                               | enierin Ek Dersini Yentiden Hesapic                                                     |                                          |
| 30°                           | Sayin Personel Sayin: 7                                                                                | enterin Ek Dersiel Yeniden Hesupi                                                       |                                          |
| 50°                           | Sayle 1/17 rogo                                                                                        | enterin Ek Dersiel Yeniden Hessel                                                       |                                          |
| 500                           | Syle 1 / 17 / 0g0       Image: Syle 1 / 17 / 0g0                                                       | Relierin Ek Dersiel Yeniden Hesapi                                                      |                                          |
| 000°                          | Syle       Toplam Personel Sayss: 7         Syle       Toplam Personel Sayss: 7                        | kelerin Ek Dersiel Youlden Hasapi                                                       |                                          |
| 500                           | Syl1117 6ge       Image: Syl117 6ge                                                                    | tenterin Ek Derstel Yenden Hesapi                                                       |                                          |
| 50°                           | Syle       Telem Personel Sayse: 7                                                                     | enterin Ek Dersiel Yeniden Hesup                                                        |                                          |

#### <u>ÖNEMLİ!!!</u>

Yönetici/öğretmen ders ve/veya yönetim görevini kısmen/tamamen yerine getirdikten sonra yıllık izin/sağlık izni/mazeret izni durumu oluşursa iznin ilk gününe denk gelen ek ders verisinin Modül tarafından silinmemesi için <u>MEBBİS'e izin girişinden önce,</u> iznin ilk günü için Ek Ders Modülü "Devamsızlık Ekle" sekmesinden "Yıllık, Sağlık, Mazeret İzni- Ek Ders Alabilir" seçeneği ile kayıt oluşturulması gerekmektedir.

Örnek: Cumhuriyet İlkokulu Sınıf Öğretmeni Fatma ......'e 08.01.2025 tarihinde ders görevini yerine getirdikten sonra müracaat ettiği sağlık kuruluşunca 2 günlük İş Göremezlik Raporu düzenlenmiştir. Rapora istinaden MEBBİS'e işlenecek sağlık iznini müteakip Ek Ders Modülünde 6-12 Ocak haftası için hesaplama yapıldığında öğretmenin 08.01.2025 tarihinde okutmuş olduğu dersleri de yok sayılır. Bu sebeple öncelikle 08.01.2025 tarihi için aşağıdaki işlem yapılır daha sonra MEBBİS personel izin kaydı girilir.

Şekil 26 Devamsızlık Ekleme Örneği

| Ek Ders Hesaplama İşlemleri 🧯 |                   | QE                       |         |           |                     |                                                |      |
|-------------------------------|-------------------|--------------------------|---------|-----------|---------------------|------------------------------------------------|------|
|                               |                   |                          |         |           |                     |                                                |      |
|                               | Arama Kriterleri  |                          |         |           |                     |                                                |      |
|                               |                   | Ners h.:                 |         |           |                     | •                                              |      |
|                               |                   | ster Yapılacak Personel: | Ocak    |           |                     | *                                              |      |
|                               |                   | K.                       |         |           |                     | yeni devansızluk girişi                        |      |
|                               |                   |                          |         | = Listela |                     |                                                |      |
|                               |                   |                          |         | Sm        |                     |                                                |      |
|                               | Giris Îslêwleri   |                          |         | ~         | Devamsızlık Türü:   | Tam Gün                                        |      |
|                               |                   |                          |         |           | Devamsızlık Nedeni: | Yıllık,Sağlık , Mazeret İzni- Ek Ders Alabilir |      |
|                               | + BTGen dis + Dem | maalik Elde 🖀 Topis Elma |         |           | Devamsızlık Tarihi: | 08.01.2025                                     |      |
|                               |                   | E.                       |         |           |                     |                                                |      |
|                               |                   |                          |         |           | Армата.             |                                                |      |
| -                             |                   |                          |         |           |                     |                                                |      |
|                               | Pazartesi         |                          |         | Pers      |                     |                                                |      |
|                               | -30 Arable        | 31                       | 01 Ocak |           |                     |                                                | 1000 |

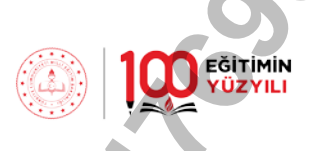

Personelin MEBBİS veri tabanında yer almayan devamsızlık kayıtları için Ek Ders Modülünde devamsızlık girişi yapılacaktır. Devamsızlık sekmesinde tam gün ya da kısmî olmak üzere 2 seçenek mevcuttur.

MEBBİS veri tabanından alınan izin kayıtlarından ayrı olmak üzere; Ek Ders Modülünde personel için tam gün devamsızlık kaydı oluşturduğumuzda ayrıca işlem yapmamıza gerek kalmaksızın Modül tarafından hesaplama otomatik yapılacaktır.

| Ek Dere Hesuplama Ekram |                             |                     |                           |        |
|-------------------------|-----------------------------|---------------------|---------------------------|--------|
| 97 <b>8</b> 98          |                             | 0                   |                           |        |
| Arame Kriterleri        |                             |                     |                           |        |
|                         | Der# Yilk:                  |                     | 74                        | 8      |
| 1                       | Are                         |                     | YENİ DEVAMSIZLIK GİRİŞİ   |        |
|                         | - Them anthipeas nectoored. |                     |                           |        |
|                         |                             |                     |                           | _      |
|                         | Ch                          | Devemsizlik Nadeni: | Mazeretsiz göreve gelmeme | *      |
| Girle İşlemleri         | A                           | Devamsızlık Türü:   | Tam Gũn                   |        |
|                         |                             | Devemaizlik Tarihi: | 17.09.2024                | -      |
| Le Douer des            |                             | Açıklama:           | []                        |        |
| C                       |                             |                     |                           |        |
|                         | TORD K EKJE                 |                     |                           |        |
| Parartosi               | and the                     |                     |                           | Kaydet |
| 25 Adustas              | 27                          | -                   | P.) 299                   |        |
|                         |                             |                     |                           | Kaydet |
|                         |                             |                     |                           |        |

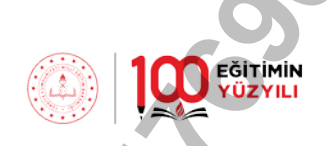

Kısmî devamsızlık durumunda ise önce "Ek Ders Hesaplama" ve "Ders Yükü Listesi" ekranlarına işlem yapılır ve yersiz ödemeler silinir daha sonra devamsızlık kaydı oluşturulur.

Şekil 28 Kısmî Devamsızlık Ekleme İşlemi-1.1

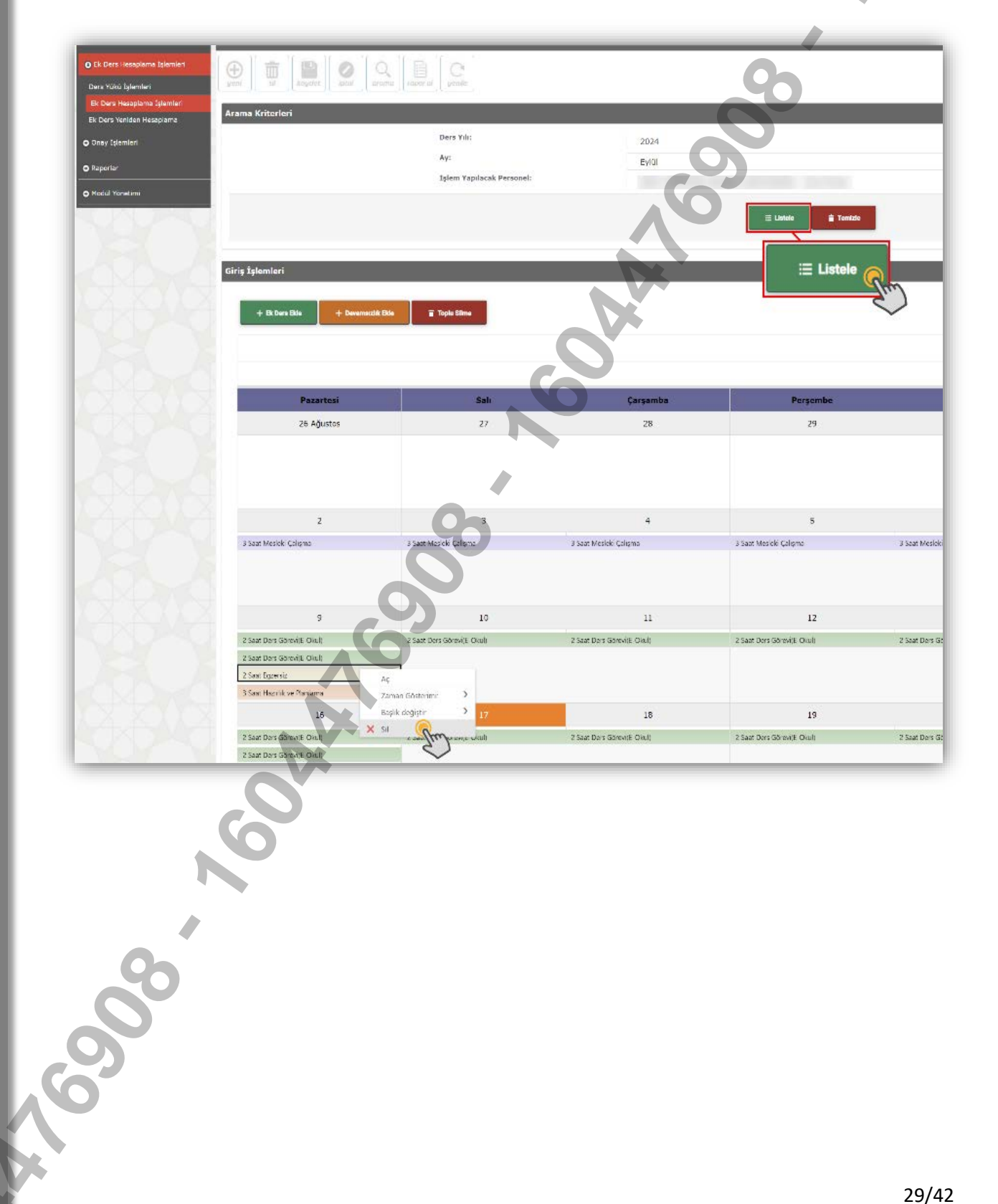

Şekil 29 Kısmî Devamsızlık Ekleme İşlemi-1.2

| n İşləmleri D                                   | zers Yuku Ekrani                                                                                                    |                                                                                                    |                                                                |                                                                                                    |                                                                                                    |                                                                                                    |
|-------------------------------------------------|----------------------------------------------------------------------------------------------------|----------------------------------------------------------------------------------------------------|----------------------------------------------------------------|----------------------------------------------------------------------------------------------------|----------------------------------------------------------------------------------------------------|----------------------------------------------------------------------------------------------------|
| ers Hessplama İşlemleri<br>Kuku İşlemleri       |                                                                                                    | arer al gradie                                                                                                    |                                                                |                                                                                                    |                                                                                                    | Bacton Index                                                                                                    |
| s Heseplarna Spiermert<br>a Verisien Heseplanse | Arama Kriterleri                                                                                                    |                                                                                                    |                                                                |                                                                                                    |                                                                                                    |                                                                                                    |
| Işamleri                                        | <u>\</u>                                                                                                    | Ders Yili:                                                                                                    |                                                                | 2024                                                                                                    | <i>x</i>                                                                                                    |                                                                                                    |
| Ders Yükü                                       | İslemleri 🔘                                                                                                    | Ay:                                                                                                    |                                                                | Eylul                                                                                                    | *                                                                                                    |                                                                                                    |
|                                                 | (m)                                                                                                    | Hafta:                                                                                                    |                                                                | 37. 1(afta 09/09/2024 - 15/09/2024                                                                                       | ÷                                                                                                    |                                                                                                    |
| Yönetimi                                        | $\checkmark$                                                                                                    | İşlem Yapılacak Persone                                                                                               | 6                                                              |                                                                                                    | ,                                                                                                    |                                                                                                    |
|                                                 |                                                                                                    |                                                                                                    |                                                                |                                                                                                    |                                                                                                    |                                                                                                    |
|                                                 |                                                                                                    |                                                                                                    |                                                                | ≣ Listele                                                                                                    |                                                                                                    |                                                                                                    |
|                                                 |                                                                                                    |                                                                                                    |                                                                |                                                                                                    |                                                                                                    |                                                                                                    |
|                                                 |                                                                                                    |                                                                                                    |                                                                | i≡ Liste                                                                                                    | ele                                                                                                    |                                                                                                    |
|                                                 |                                                                                                    |                                                                                                    |                                                                |                                                                                                    |                                                                                                    |                                                                                                    |
| A.A.                                            | P. N. U                                                                                                    |                                                                                                    |                                                                |                                                                                                    | - Ching - Ching - Chin |                                                                                                    |
| 0.0                                             | Ek Ders Kapsamı                                                                                                    |                                                                                                    |                                                                |                                                                                                    |                                                                                                    |                                                                                                    |
|                                                 | Ek Ders Kapsamı                                                                                                    |                                                                                                    |                                                                |                                                                                                    |                                                                                                    | H Di Derni Yeniden Hesapla Ecocete Aktar                                                                                                    |
|                                                 | Ek Ders Kopsamı                                                                                                    |                                                                                                    |                                                                |                                                                                                    |                                                                                                    | H Dk Gerri Vendes Hesspic                                                                                                    |
|                                                 | Ek Ders Kopsamı                                                                                                    | Te. Kivilik No 🕴                                                                                                    |                                                                |                                                                                                    |                                                                                                    | R 12 Cerri Vendeni isagala<br>Bilicette Aktar                                                                                                    |
| 0                                               | Ek Ders Kapaans                                                                                                    | Te. Kinilk No †                                                                                                    |                                                                |                                                                                                    |                                                                                                    | Eccele Actor                                                                                                    |
| Q                                               | Ek Dere Kepssens<br>Indere Kepssens<br>Turb                                                                                               | Te. Kivili No †<br>Gece                                                                                               | Gündüz                                                         | Özel Eğitim Gece                                                                                                    | Datel Egginn Glenite                                                                                                    | Eccele Actar<br>Ek Densi Yonden Hesapla<br>Kariyer Piantana Saati                                                                                                    |
|                                                 | Ek Ders Kapsamı<br>Darb<br>Darb<br>09/09/2024                                                                                             | Te. Knilk No +<br>Gece<br>Q                                                                                           | Gündüz<br>S                                                    | Özel Eğitim Gecc<br>0                                                                                                    | Dres Eğirim Giendar                                                                                                    | Excele Adar                                                                                                    |
|                                                 | Ek Ders Kapsam<br>Turb<br>09/09/2024<br>19/09/2024                                                                                        | Tc. Knilk No †<br>Gece<br>0<br>0                                                                                      | Gündüz<br>5<br>5<br>Form                                       | Özel Eğitim Gecc<br>0<br>0                                                                                               | Özel fiğlism ölindisz<br>0                                                                                                    | Bacte Adar<br>E Ek Dersi Y den Hesapla<br>Kariyer Planlama Saati<br>0<br>0                                                                                                    |
|                                                 | Ek Ders Kapsam<br>Turh<br>09/09/2024<br>13/09/2024<br>11/09/2024                                                                          | Tc. Kmilk No †<br>Gece<br>0<br>0                                                                                      | Göndüz<br>5<br>5                                               | Özel Egitim Gece<br>0<br>0                                                                                               | Oral Egitim Gindla:                                                                                                    | Eccel: Adar<br>Eccel: Adar<br>Eccel: |
|                                                 | Ek Derz Kepsamı<br>Tarih<br>09/09/2024<br>11/09/2024<br>12/09/2024<br>12/09/2024                                                          | Te. Kimik No †<br>Gece<br>0<br>0<br>0<br>0<br>0                                                                       | Géndéz<br>5<br>(5<br>5<br>5                                    | Özel Eğitim Gecc<br>0<br>0<br>Xısmi devamsız/ik halinde ders                                                             | Orel Episim Gindia:                                                                                                    | Excele Adar<br>Excele Adar<br>Excele Adar<br>Excele Adar<br>Excele Adar<br>Excele Adar<br>Excele Adar<br>Control Control Control Control<br>Control Control Control<br>Control Control<br>Control Control<br>Control Control<br>Control Control Control<br>Control Control Control<br>Control Control<br>Control Control Control<br>Control Control<br>Control Control Control<br>Control Control<br>Control Control Control<br>Control Control Control<br>Control Control Control<br>Control Control Control<br>Control Control Control<br>Control Control Control<br>Control Control Control<br>Control Control Control<br>Control Control Control<br>Control Control Control<br>Control Control Control<br>Control Control Control<br>Control Control Control Control<br>Control Control Control Control<br>Control Control Control Control<br>Control Control Control Control Control Control<br>Control Control Control Control Control Control<br>Control Control Control Control Control Control Control<br>Control Control Control Control Control Control Control Control Control<br>Control Control Co                                                                                                    |
|                                                 | Ek Derz Kopsami<br>Turh<br>09/09/2024<br>11/09/2024<br>11/09/2024<br>11/09/2024<br>13/09/2024                                             | To Knith No  <br>Geoc<br>0<br>0<br>0<br>0<br>0<br>0<br>0<br>0<br>0<br>0                                               | Génder<br>5<br>5<br>5<br>5<br>5<br>5<br>5                      | Özəl Eğitim Gecc<br>0<br>0<br>Kısmi devamısızlık halinde ders<br>saati güncellenerek "Enter" tuşu                        | Creat Bậtim Olendar<br>0<br>0<br>0<br>0<br>0                                                                                                    | Excele Adar<br>Excele Adar<br>Excel                                                                                                    |
|                                                 | Ek Derz Kopsami<br>Turh<br>09/09/2024<br>13/09/2024<br>11/09/2024<br>11/09/2024<br>13/09/2024<br>Genel Toplem                             | To Knith the g                                                                                                    | Géndéz<br>5<br>5<br>5<br>6<br>8<br>8<br>8<br>39                | Özd Eştim Gecc<br>0<br>0<br>Kısmi devamsızlık halinde ders<br>saati güncellenerek "Enter" tuşu<br>ile kaydedilecektir.   | Dros Eğirm Olendur<br>D<br>0<br>0<br>0<br>0<br>0<br>0<br>0<br>0<br>0<br>0<br>0<br>0<br>0<br>0<br>0<br>0<br>0<br>0                                                                                                    | Ecocit Addar<br>Ecocit Addar<br>Ec                                                                                                    |
|                                                 | Ek Derz Kryssens<br>Turk<br>09/09/2024<br>13/09/2024<br>13/09/2024<br>13/09/2024<br>13/09/2024<br>06eteel Toplem<br>Beglei //1650bl ( ) ) | Te Koulk Ke +<br>Gece<br>0<br>0<br>0<br>0<br>0<br>0<br>0<br>0<br>0<br>0<br>0<br>0                                     | Gündüz<br>5<br>5<br>6<br>6<br>30                               | Özel Eğitim Gecc<br>0<br>0<br>Kısmi devamsızlık halinde ders<br>saati güncellenerek "Enter" tuşu<br>ile kaydedilecektir. | Drcl Egain Olevia<br>0<br>0<br>0<br>0<br>0<br>0<br>0<br>0<br>0<br>0<br>0<br>0<br>0                                                                                                    | Eccole Artar<br>Ek Dersi Yunden Hesapla<br>Kariyer Planlama Saati<br>0<br>0<br>0<br>0<br>0<br>0<br>0<br>0<br>0<br>0<br>0                                                                                                    |
|                                                 | Ek Derz Kopsami<br>Turk<br>09/09/2024<br>13/09/2024<br>11/09/2024<br>11/09/2024<br>13/09/2024<br>0 Genel Toplam<br>Bagis 171(500) C S >   | To Knith Ho +<br>Gees<br>0<br>0<br>0<br>0<br>0<br>0<br>0<br>0<br>0<br>0<br>0<br>0<br>0<br>0<br>0<br>0<br>0<br>0       | Gender<br>5<br>5<br>5<br>5<br>5<br>5<br>5<br>5<br>30           | Özel Eğitm Gece<br>0<br>0<br>Xısmi deyamısızlık halinde ders<br>saati güncellenerek "Enter" tuşu<br>ile kaydedilecektir. | Dred Eğinim Olendiz<br>D<br>D<br>D<br>D<br>D<br>D<br>D<br>D<br>D<br>D<br>D<br>D<br>D                                                                                                    | Eccele Attar<br>Eccele Attar<br>Ec                                                                                                    |
|                                                 | Ek Derz Kopsami<br>Turh<br>09/09/2024<br>13/09/2024<br>11/09/2024<br>11/09/2024<br>Genel Troptem<br>Stephal/118600 ( )                    | To Knith He  <br>Geee<br>0<br>0<br>0<br>0<br>0<br>0<br>0<br>0<br>0<br>0<br>0<br>0<br>0<br>0<br>0<br>0<br>0            | Génder<br>5<br>5<br>5<br>5<br>5<br>5<br>5<br>5<br>5<br>5<br>39 | Özel Eğtim Gecc<br>0<br>0<br>Xısmi devamsızlık halinde ders<br>saati güncellenerek "Enter" tuşu<br>ile kaydedilecektir.  | Dest Right Ginder                                                                                                    | Bit Denn Vendes Iesadi<br>Ek Dorsi Veden Hesapla<br>G<br>G<br>O<br>O<br>O<br>O<br>O<br>O<br>O<br>O<br>O<br>O<br>O<br>O<br>O<br>O<br>O<br>O<br>O                                                                                                    |
|                                                 | Ek Derz Kopsam<br>Turb<br>09/09/2024<br>10/09/2024<br>11/09/2024<br>11/09/2024<br>13/09/2024<br>Genel Toplam<br>Bayler // (\$600) ( ())   | To tank ter (<br>Geoce<br>0<br>0<br>0<br>0<br>0<br>0<br>0<br>0<br>0<br>0<br>0<br>0<br>0<br>0<br>0<br>0<br>0<br>0<br>0 | Gender<br>5<br>5<br>5<br>5<br>5<br>5<br>5<br>5<br>30           | Osel Eğitin Gece<br>0<br>0<br>Vismi devamsızlık halinde ders<br>saati güncellenerek "Enter" tışu<br>ile kaydedilecektir. | Crof Egitim Ginda:                                                                                                    | Electric Addr<br>Ek Dorris V den Hesapla<br>Kariyer Plantama Sasti<br>0<br>0<br>0<br>0<br>0<br>0<br>0                                                                                                    |

Şekil 30 Kısmî Devamsızlık Ekleme İşlemi-1.3

| Ell Dors Vonidon Haseplaine | Aland Alicenter      | (Definition)              |                        |                                                             |                           |
|-----------------------------|----------------------|---------------------------|------------------------|-------------------------------------------------------------|---------------------------|
| O Univ Joem on              |                      | Ayr                       | E.                     |                                                             | -                         |
| O Modii Mentimi             |                      | Eştem Yaşıtacak Personet: |                        | YENİ DEVAMSIZLIK GIRIŞİ                                     | • • • •                   |
|                             |                      |                           |                        |                                                             |                           |
|                             |                      | •                         | Devamazlık Nedeni:     | Ayakta tedavl                                               | · · ·                     |
|                             | Girtş İşlamfari      |                           | Devamarzlık Türü:      | Kismi                                                       |                           |
|                             |                      | _                         | Deverseziik Terihi     | 10.09.2024                                                  |                           |
|                             | - In Derstal         | (Aby B Topic Sizes        | Devamsızlık Zamanı:    |                                                             |                           |
|                             |                      | Devenuentik Elde          | Saat:                  |                                                             |                           |
| Stor Press                  |                      | Im                        | Açıklama:              | Ayakta Tedavi                                               |                           |
|                             | Parartesi ()         | saii                      |                        |                                                             | ill saith                 |
|                             | 26 Ağustos           |                           | Alk ders her           | sanlarna ekranoria nersonelin devamsizitikua habi versiz ek | ders sadlerini sidičirizi |
|                             |                      |                           | ouskivor mus           | unut?                                                       | Kaydet                    |
|                             |                      |                           | -                      |                                                             |                           |
|                             |                      | 3                         |                        | 5                                                           | Kaydet                    |
|                             | J Sant Mearic Colume | 3-Sast Meriek Column      | 2 Stat Mesleli Lafarut | 3 Saat Meilsö (gaqma                                        | 3 Sout Meskell Luliana    |
|                             |                      |                           |                        |                                                             |                           |
|                             |                      |                           |                        |                                                             |                           |

EĞİTİMİN YÜZYILI

#### <u>ÖNEMLİ!!!</u>

Yönetici/öğretmen için MEBBİS'e işlenen izinlerin hatalı olması, iptali vb. nedenlerle silinmesi ya da Ek Ders Modülüne girilen devamsızlık kaydının silinmesi/düzeltilmesi hâlinde personelin ek ders saatinin yeniden belirlenmesi için işlemin yapıldığı haftaya yönelik olarak;

- > Ders Yükü Listesi > "Ek Dersi Yeniden Hesapla" menüsünden (Ders yükü olanlar için),
- > Ek Ders Yeniden Hesapla menüsünden (Ders yükü olmayan personel için)

işlem yapmak gerekmektedir.

İçinde bulunulan haftanın hesaplaması, Modül tarafından haftanın sonunda yapıldığından hatalı izin/devamsızlık kaydının silinmesi yeterli olup ayrıca hesaplama yapılmasına gerek bulunmamaktadır.

Şekil 31 Devamsızlık Kaydının Silinmesi/Düzeltilmesi Hâlinde Ek Ders Yeniden Hesaplama-1.1

| O Kurum İşlemleri                                                           | Ders Yükü Ekranı    |                           |          |                             |                     |                       |
|-----------------------------------------------------------------------------|---------------------|---------------------------|----------|-----------------------------|---------------------|-----------------------|
| Ek Ders Hecapiana İşlemleri Ders Yükü Eşlemleri Ek Ders Hecapiana İslemleri | yeni si kayote kara | Q<br>arama                |          |                             |                     |                       |
| Ek Den: Veniden Hasepiama                                                   | Arama Kriterleri    |                           |          |                             |                     | •                     |
| © Onay Spiemieri<br>© Raporter                                              | Ders Yükü İşlemleri | - Change                  |          | 2024<br>Bylui               | v<br>v              |                       |
| O Nodul Yonat imi                                                           |                     | Tstem Yapılı<br>Personeli | arak     | 37. Hafta 09/09/2024 - 15/0 | 9/2024 +            |                       |
|                                                                             |                     | 0                         |          | i⊟ Liste                    | le Chin             |                       |
|                                                                             | Ek Ders Kapsami     | Te. Kimlik I              | Na †     |                             | Ek Dei              | rsi Yeçiden Hesapla   |
|                                                                             | Turk                | <b>6</b>                  | cuedas   | Öral Säitin Cara            | Örel sähler sverkur | Kasiwa Blaslama Casti |
|                                                                             | 09/09/2024          | 0                         | 6 Gunduz | Ozer Egitim Gece            | 02er Egitim Gündüz  | 0                     |
|                                                                             | 10/09/2024          | 0                         | 6        | 0                           | 0                   | )                     |
|                                                                             | 11/09/2024          | 0                         | 6        | 0                           | 0                   | 0                     |
| XXXX                                                                        | 12/09/2024          | o                         | 6        | U                           | 0                   | 0                     |
|                                                                             | 13/09/2024          | 0                         | 6        | 0                           | 0                   | 0                     |
| 0                                                                           | Genel Toplam        | •                         | 30       | 0                           | 0                   | 0                     |

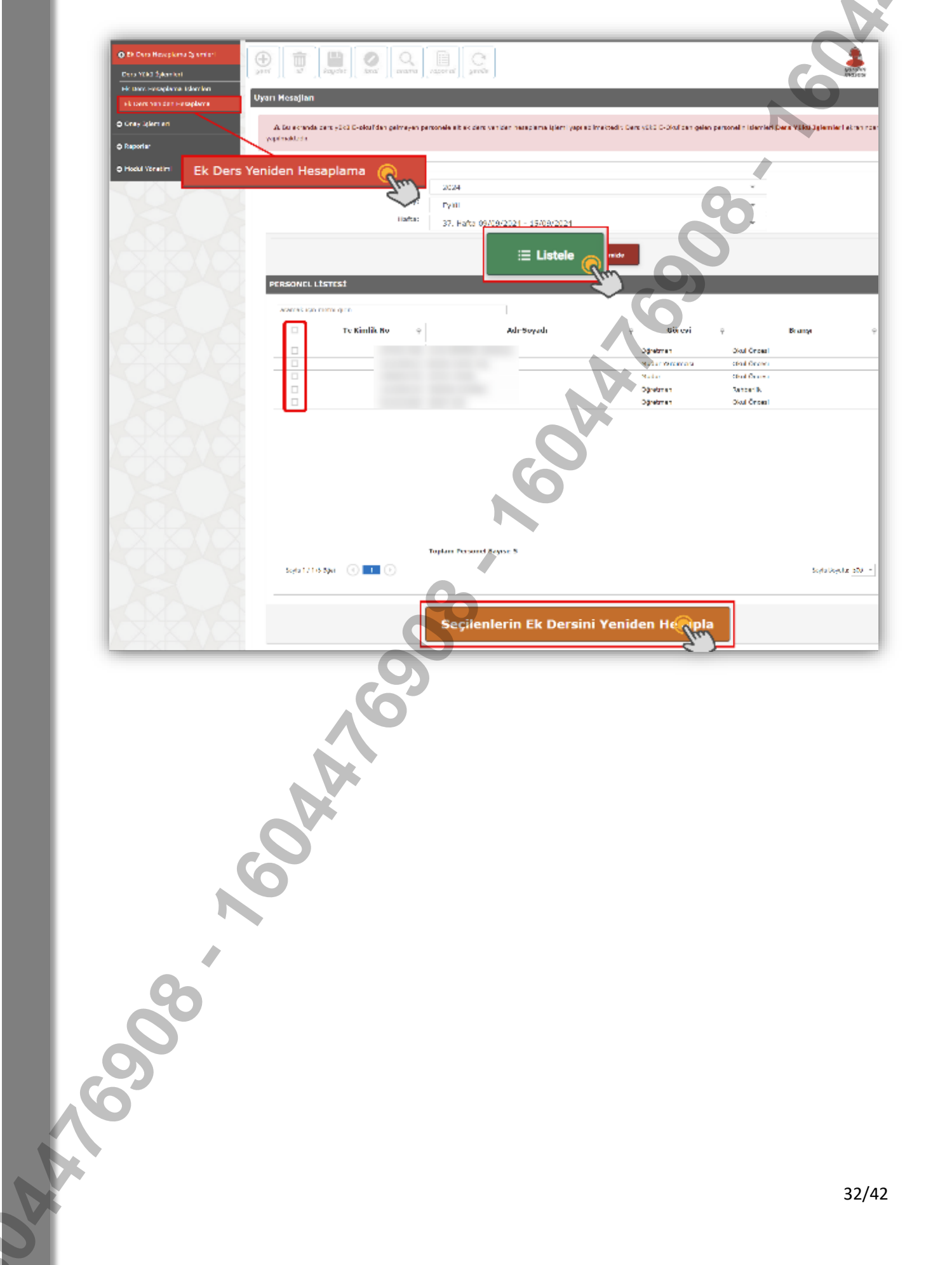

Şekil 32 Devamsızlık Kaydının Silinmesi/Düzeltilmesi Hâlinde Ek Ders Yeniden Hesaplama-1.2

#### 8.3.2.3. Toplu Silme İşlemleri

Şekil 33 Toplu Ek Ders Silme Sayfası

- > Belirlenen tarihten başlamak üzere aktarmalı olarak aynı güne,
- Belirlenen başlangıç ve bitiş tarihleri arasında aktarmalı olarak aynı günlere yapılan ek ders veri girişleri, faaliyetin/görevin planlanandan önce sonlandırılması hâlinde "Toplu Silme" ekranına faaliyetin sonlandırılma tarihinin girilmesi suretiyle silinebilir.

| um Islemieri                                  |                       |                           |                                                                                                    |                      |              |
|-----------------------------------------------|-----------------------|---------------------------|----------------------------------------------------------------------------------------------------|----------------------|--------------|
| Oers Hesaplama İşlemleri                      |                       |                           |                                                                                                    | 0                    |              |
| s Yükü İşlemleri<br>Ders Hesaplarna İşlemleri | These is a subject of |                           |                                                                                                    | -0-                  | mososi Cikis |
| ers Yeniden Hesaj lama                        | Arama Kriterieri      | Ders Yili;                |                                                                                                    |                      |              |
| iy İşlemleri                                  |                       | Ay:                       | 2024<br>Eylül                                                                                                  |                      |              |
| Ek Ders Hesa                                  | aplama Işlemleri      | İşlem Yapılacak Personel: |                                                                                                    |                      |              |
|                                               | (                     | $\sim$                    |                                                                                                    | Je.                  |              |
|                                               |                       |                           | Sm                                                                                                    |                      |              |
|                                               | Giriş İşlemleri       |                           |                                                                                                    |                      |              |
|                                               |                       |                           |                                                                                                    |                      |              |
|                                               | + Ex Ders Ekie        | + Devenie 💼 Toplu Si      | ime Cm                                                                                                    | ek dens silme ekkanı |              |
|                                               |                       |                           | Ek Dare Tinit                                                                                                  |                      |              |
|                                               |                       | 95                        | Ex Deta tipi.                                                                                                  | Egzersiz - 108       | *            |
|                                               | Pazartesi             | Salı Cerça                | Ders Görevi:                                                                                                   | Egzersiz             | *            |
|                                               | 26 Ağustos            | 27 28                     | Bitiş Tarihi:                                                                                                  | 22.11.2024           |              |
|                                               |                       |                           |                                                                                                    |                      |              |
|                                               |                       |                           |                                                                                                    |                      | Sil          |
|                                               |                       |                           | And and a second second second second second second second second second second second second second second se |                      | (i)          |

1.Adım: Ek Ders Hesaplama İşlemleri,

2.Adım: Personel seçimi,

3.Adım: Listele,

4.Adım: Toplu Silme,

5.Adım: Ekran bilgilerinin SIRALI olarak doldurulması (Faaliyetin sonlandırılma tarihi yazılacaktır),

6.Adım: "Sil" seçeneği işaretlenerek kaydetme işleminin tamamlanması.

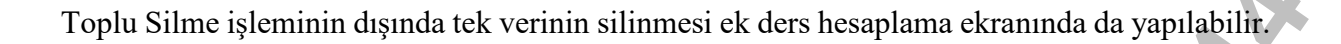

Şekil 34 Tek Veri Silme Örneği

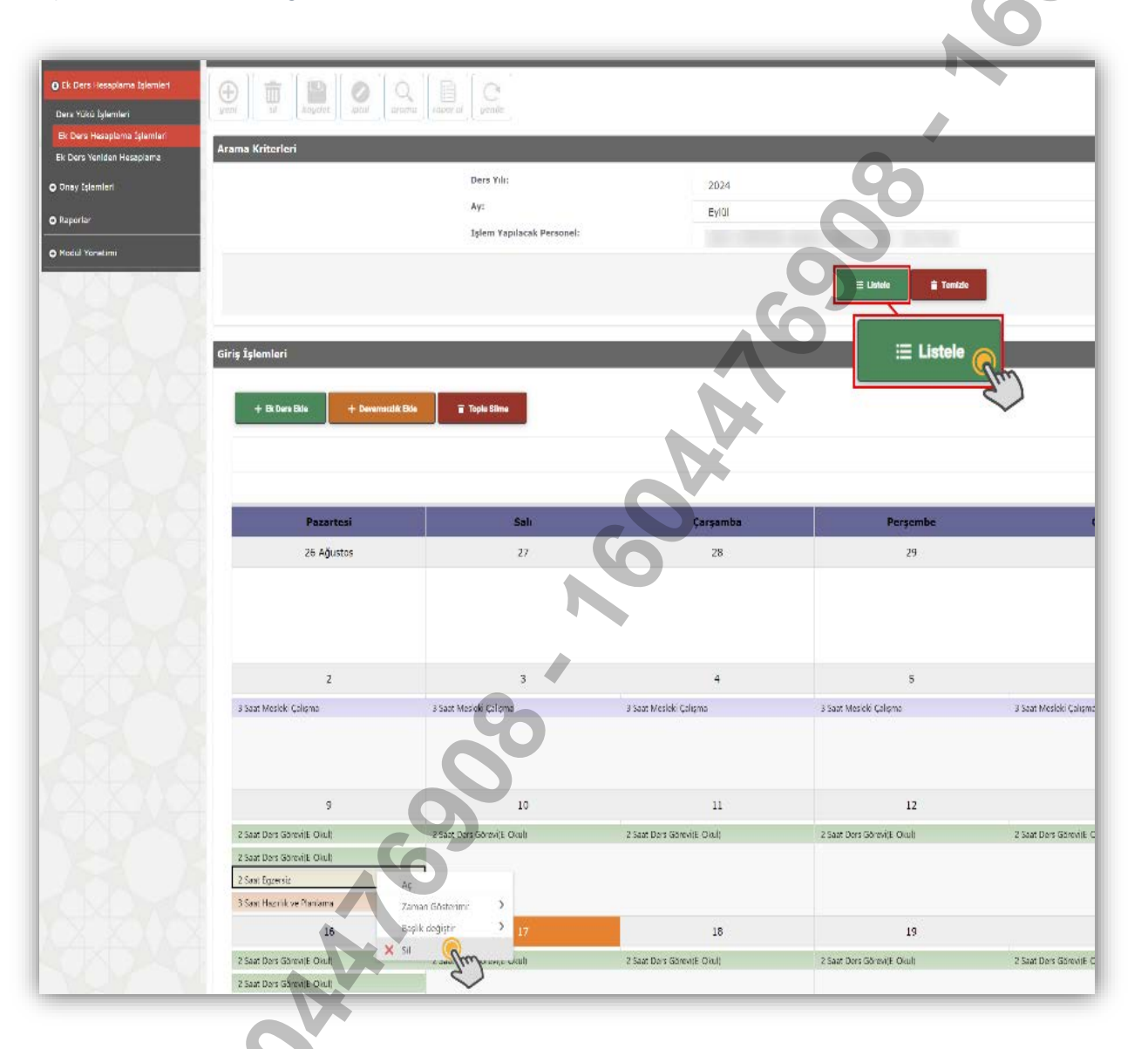

- 1.Adım: Ek Ders Hesaplama İşlemleri,
- 2.Adım: Personel seçimi,
- 3.Adım: Listele,

4.Adım: Silinecek veri üzerinde sağ tuş tıklanarak silme işleminin tamamlanması.

#### 8.3.3.Ek Ders Yeniden Hesaplama İşlemi

Ünvanı ya da branşı gereği ders yükü olmayan yönetici ya da öğretmenin ek ders hesaplamasında olabilecek hataları gidermek için "Ek Ders Yeniden Hesaplama" menüsü kullanılır. Hesaplama ekranında geçmiş haftalar için işlem yapılabilir.

| Ek Ders Hesaplana Jehneri  k Ders Veiden Hesaplana  o Onay Işlemleri  k Ders Veiden Hesaplana  Ders Yik:  kr:  2. Hafte  PERSONEL LISTESI  Syfa 1/1 (15 oge)  Syfa 1/1 (15 oge)  Comparison  Comparison  Compariso | iden hesaplama Isleni vapılabilmektedir. Ders vükü E-Okul'dan gelen personelin<br>5<br>01/2025 - 12/01/2025       | n işlemleri D |
|----------------------------------------------------------------------------------------------------|----------------------------------------------------------------------------------------------------|---------------|
| Ek Ders Verliden Hesaplann     Onav Iglemicri     Raporlar     Ders Yili:     Av:     2. Hafter     Image: Second Second Se                                                                                                    | iden hesaplama islemi yapılabilmektedir. Ders yükü E-Okul'dan gelen personelin<br>5<br>k<br>011/2025 - 12/01/2025 | n işlemleri D |
| Chay Işlemleri C kaporlar Ders Yılı: A: 2. Hafte 7. Hafte 9. Hafte 9. Haf                                                                                                    | iden hesaplama islemi yapılabilmektedir. Ders yükü E-Okul'dan gelen personelin<br>5<br>k<br>101/2025 - 12/01/2025 | n işlemleri D |
| Conay [şlemleri     Conay [şlemleri     Conay [sterneri     Conay [sterneri     C      | iden hesaplama Islemî yapılabilmektedir. Ders yükü E-Okul'dan gelen personelin                                    | n işlemleri D |
| Paportar   Ders Yill:   Av: <b>2. Hafta</b> Image: Constrained in the second in the second i                                                                               | 5<br>701/2025 - 12/01/2025<br>E Lucio Tonizo<br>Tonizo<br>Adi-Soyadi                                              |               |
| PERSONEL LÍSTESI     aramak için metri girin     T c kimlik ko     I     Syfe 1/1 (15 oge)     I                                                                                                    | 5<br>701/2025 - 12/01/2025<br>E Luce Tonico<br>Tonico<br>Adi-Soyadi                                               |               |
| PERSONEL LİSTESI                                                                                                    | 5<br>/01/2025 - 12/01/2025                                                                                        |               |
| PESSONEL LİSTESİ                                                                                                    | Adi-Soyadi                                                                                                    |               |
| Ar:<br>2. Hafta<br>PERSONEL LİSTESİ                                                                                                    | Adi-Soyadi                                                                                                    |               |
| PERSONEL LİSTESİ     aramak için metni girin     T t Kimilik No     O     O     Sayia 1/1(15 oğe)     O                                                                                                    | Adi-Soyadi                                                                                                    |               |
| PERSONEL LÍSTESÍ                                                                                                    | Adi-Soyadi                                                                                                    |               |
| PERSONEL LİSTESİ                                                                                                    | Adi-Soyadi e                                                                                                    |               |
| PERSONEL LİSTESİ     aramak için metni girin     Taramak için metni girin     Taramak için metni girin <th>Adi-Soyadi e</th> <th></th>                                                                                                    | Adi-Soyadi e                                                                                                    |               |
| PERSONEL LİSTESİ                                                                                                    | Adi-Soyadi e                                                                                                    |               |
| PERSONEL LİSTESİ                                                                                                    | Adi-Soyadi e                                                                                                    |               |
| aramak için metni girin     Te Kimilik No     Image: Comparison of the second of the second                                                                  | Adı-Soyadı y                                                                                                    |               |
| aramak için metni girin                                                                                                    | Adı-Soyadı 🏾 🖓                                                                                                    |               |
| Сориански страниции и страниции и страниц  | Adı-Soyadı o                                                                                                    |               |
|                                                                                                    | Adi Soyadi 🗸                                                                                                    |               |
| Sayfa 1/1 (15 oge)                                                                                                    |                                                                                                    |               |
| Syfa 1/1 (15 oge)                                                                                                    | Ö                                                                                                    | )ğretmen      |
| Sayfa 1/1 (15 oge)                                                                                                    | Ö                                                                                                    | bğretmen      |
| □<br>□<br>□<br>□<br>□<br>□<br>□<br>□<br>□<br>□<br>□<br>□<br>□<br>□<br>□<br>□<br>□<br>□<br>□                                                                                                    | Ö                                                                                                    | Óğretmen      |
| □<br>□<br>□<br>□<br>□<br>□<br>□<br>□<br>□<br>□<br>□<br>□<br>□<br>□<br>□<br>□<br>□<br>□<br>□                                                                                                    | Ö                                                                                                    | )ğretmen      |
| Sayfa 1/1 (15 oğe)                                                                                                    | 50                                                                                                    | Sözleşmeli Ö  |
| Sayfa 1/1 (15 oğe)                                                                                                    | Ö                                                                                                    | )ğretmen      |
| Sayfa 1/1 (15 oğe)                                                                                                    | 0                                                                                                    | )ğretmen      |
| Sayfa 1/1 (15 oğe)                                                                                                    | Ö                                                                                                    | )ğretmen      |
| Sayfa 1/1 (15 oğe)                                                                                                    | Ö                                                                                                    | )ğretmen      |
| Sayfa 1/1 (15 oğe)                                                                                                    | Ö                                                                                                    | )ğretmen      |
| Sayfa 1/1 (15 öğe)                                                                                                    | Ö                                                                                                    | )ğretmen      |
| Sayfa 1/1 (15 öğe)                                                                                                    | 0                                                                                                    | )ğretmen      |
| Sayfa 1/1 (15 oğe)                                                                                                    | Ö                                                                                                    | Jgretmen      |
| Sayfa 1/1 (15 oge) 1                                                                                                    | Ö                                                                                                    | )gretmen      |
| Sayfa 1/1 (15 oğe)                                                                                                    | Ö                                                                                                    | gretmen       |
| Sayfa 1/1 (15 öğe)                                                                                                    | Personel Sayısı: 15                                                                                               |               |
| Sayra 1/1 (IS oge)                                                                                                    |                                                                                                    |               |
|                                                                                                    |                                                                                                    |               |
|                                                                                                    |                                                                                                    |               |
|                                                                                                    |                                                                                                    |               |
|                                                                                                    |                                                                                                    |               |
| NA PANA                                                                                                    | Seçilenlerin Ek Dersini Yeniden Hesapla                                                                           | 0             |
|                                                                                                    | C.                                                                                                    | )             |
|                                                                                                    | ~                                                                                                    |               |
|                                                                                                    |                                                                                                    |               |
|                                                                                                    |                                                                                                    |               |
|                                                                                                    |                                                                                                    |               |
|                                                                                                    |                                                                                                    |               |
|                                                                                                    |                                                                                                    |               |

#### 8.4.Onay İşlemleri

#### 8.4.1.Kurum Ek Ders Onayı

Kurum onay işlemlerinde yıl, ay ve **\*\*\*personel türü** seçilmek suretiyle personel listelenir. Onay işlemi yapılmadan önce detay kısmından personelin ek ders kayıtları kontrol edilir. Dönem ek dersi onaylanacak personelinin seçilmesini müteakip "Seçilenleri Onayla" sekmesinin işaretlenmesiyle birlikte kurum onay işlemi tamamlanır ve ilgili dönem veri girişi ve güncellemelere kapalı hale gelir.

Şekil 36 Kurum Ek Ders Onayı Sayfası

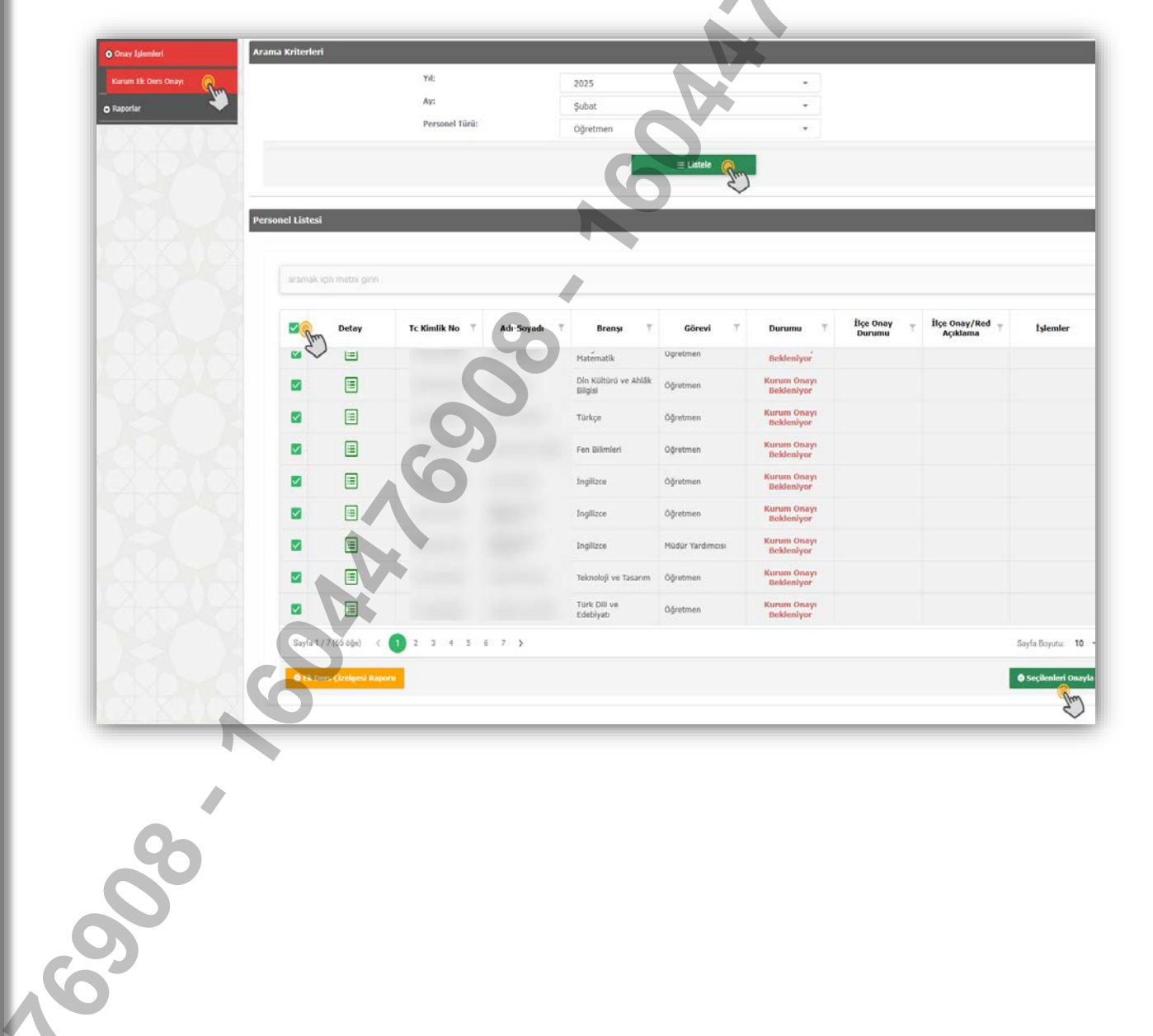

Kurum onayı verilen ancak ilçe onayı henüz yapılmayan işlemlere ait kurum onayı aşağıda belirtildiği şekliyle iptal edilebilir:

#### YII: 2025 Ay: Şubat Personel Türü: Öğretmen İlçe Onay Durumu İşlemler 2 Detay fiçe Onayı Beldeniyor 0 ~ 0 İlçe Onayı Bekleniyor ~ dandi İlçe Onayı Bekleniyor 0 Y İlçe Onayı Bekleniyor 0 ~ ylandi 0 İlçe Onayı Bekleniyor ~ Öğretmen Dnaylandı İlçe Onayı Bekleniyor 0 2 Öğretmen 0 İlçe Onayı Bekleniyor ~ Öğretmer İlçe Onayı Bekleniyor 0 ~ Ingilizo Müdür Yard Onayland İlçe Onayı Deblemlere 0 2 Sayfa 1 / 7 (65 öğe) Sayfa Boyutu: 10

#### Şekil 37 Kurum Ek Ders Onayı İptali

EĞİTIMIN

#### 8.4.2. İlçe Ek Ders Onayı

İl/İlçe onay işlemlerinde yıl ve ay seçilmek suretiyle onay bekleyen okul ve kurumlar listelenir. Onay işlemi yapılmadan önce detay kısmından ilgili okul ya da kurumun ek ders kayıtları kontrol edilebilir. Kayıtların değerlendirilmesi sonucu onay/red işlemi yapılır.

|                     | rs Onay İşlemleri       |                         |                          |                          |                                |
|---------------------|-------------------------|-------------------------|--------------------------|--------------------------|--------------------------------|
| • Kurum İşlemleri   |                         | at yeste                | G                        |                          |                                |
| Chart Idential      | na Kriterleri           |                         |                          |                          | )                              |
| Bipe Ek: Ders Onayı | Genel Müdi              | Jrfük: Temel Eðitim Ger | el Müdürlüğü             |                          |                                |
| Kurum Ek Ders Onayı | Kurum Adı:              | Seginiz                 |                          |                          |                                |
| Raporlar            | Yil:                    | 2025                    |                          |                          |                                |
| Modul Yönetimi      | Ay:<br>Onay Durur       | Şubat                   |                          |                          |                                |
|                     |                         | ο İlçe Οπαγι Βε         | kleniyor Reddedildi      |                          |                                |
|                     |                         | Onaylandi               | İptal Edildi             |                          |                                |
|                     |                         |                         | E Listele                |                          |                                |
|                     |                         |                         | Shin                     |                          |                                |
| Kurs                | m Listesi               |                         | ~                        |                          |                                |
| ANA.                |                         |                         |                          |                          |                                |
|                     | aramak için metni girin |                         |                          |                          |                                |
|                     |                         | 40                      |                          |                          |                                |
|                     | Detay Kurum             | Kodu T Kurum Adı T      | Personel Sayisi T Durumo | T İlçe Onay/Red Açıklama | İşlemle                        |
|                     |                         |                         | 19 İlçe Onayı Bo         | kleniyor                 | 00                             |
|                     |                         | 7                       |                          |                          |                                |
|                     |                         |                         |                          |                          |                                |
|                     |                         |                         |                          |                          |                                |
|                     |                         |                         |                          |                          |                                |
|                     |                         |                         |                          |                          |                                |
|                     |                         |                         |                          |                          |                                |
|                     |                         |                         |                          |                          |                                |
|                     |                         |                         |                          |                          |                                |
|                     |                         |                         |                          |                          |                                |
|                     |                         |                         |                          |                          |                                |
|                     | Sayfx1)1(1öğe) < 1 >    |                         |                          |                          | Sayfa Boyutu                   |
| 44444               |                         |                         |                          |                          | -                              |
| 00                  |                         |                         |                          |                          |                                |
|                     |                         |                         |                          |                          | <ul> <li>Seçilenler</li> </ul> |
|                     |                         |                         |                          |                          | Seçilenler                     |
|                     |                         |                         |                          |                          | © Seçilenler                   |

İl/İlçe onay ekranında, dönem onayı tamamlanmış bir kurumun il/ilçe onayını iptal etmek için onaylanmış kurumlar listelenerek iptal işlemi yapılabilir.

| Şekil 39 | İI/İlçe | Onayı | İptali |
|----------|---------|-------|--------|
|----------|---------|-------|--------|

| O Modúl Girisi               | Ek Ders Onay     | İşlemleri                        |                              | 9                 | 0                     |
|------------------------------|------------------|----------------------------------|------------------------------|-------------------|-----------------------|
| O Kartum İşlem               | ei 🕀 🗊           |                                  |                              |                   |                       |
| O Ek Ders Hes                | plama İşlemleri  | kayoet laxar aramo roporar yeaac |                              | 0                 |                       |
| O Onay İşleml                | ai Arama Kriteri | leri                             |                              |                   |                       |
| ilçe Ek Ders<br>Kurum Ek Der | s Onan           | Genel Müdürlük:                  | Temel Eğitim Genel Müdürlüğü |                   |                       |
| O Raporlar                   |                  | Kurum Adı:                       | Seçiniz                      |                   |                       |
| O Madril Yösuti              |                  | Av:                              | 2025                         | •                 |                       |
|                              |                  | Onay Durumu:                     | Şubât                        | *                 |                       |
|                              |                  |                                  | İlçe Onayı Bekleniyer Redde  | -dildi<br>Edildi  |                       |
| 8                            |                  |                                  | ≣ Listele                    | - <b>R</b>        |                       |
|                              | Kurum Listes     |                                  | 6                            |                   |                       |
| X                            | aramak           | için metni girin                 |                              |                   |                       |
|                              |                  | Detay Kurum Kodu T               | Kurum Adı T Personel Sayısı  | I T Durumu T İlçe | Onay/Red Açıklama T İ |
|                              |                  | NO.                              |                              |                   |                       |
|                              |                  |                                  | 19                           | Onaylandı         |                       |
| 1 March                      | WWW.             |                                  |                              |                   |                       |
|                              |                  | SX                               |                              |                   |                       |
|                              | NC NC            |                                  |                              |                   |                       |
|                              |                  |                                  |                              |                   |                       |
|                              |                  |                                  |                              |                   |                       |
|                              | 9                |                                  |                              |                   |                       |
| C                            |                  |                                  |                              |                   |                       |
|                              |                  |                                  |                              |                   |                       |
|                              |                  |                                  |                              |                   |                       |
|                              |                  |                                  |                              |                   |                       |
|                              |                  |                                  |                              |                   |                       |
|                              |                  |                                  |                              |                   |                       |
|                              |                  |                                  |                              |                   |                       |

#### 8.5.Raporlar

Ek Ders Modülüne diğer modüllerden otomatik çekilen ve yetkili personel tarafından manuel girilen verilere ilişkin raporlar bu sekme üzerinden alınabilir.

#### <u>ÖNEMLİ!!</u>!

# Sözleşmeli personeller için alınacak raporlarda "Personel Türü" değişikliği yapılması gerekmektedir.

Şekil 40 Raporlar Sayfası

|                                    | Land International States              |                                             |                  | -      |
|------------------------------------|----------------------------------------|---------------------------------------------|------------------|--------|
| O Kurum İşlemleri                  | Raporlar Ekranı                        | A                                           |                  |        |
| O Ek Ders Hesaplama İşlemleri      |                                        |                                             | 2                | U      |
| <ul> <li>Onay İşlemleri</li> </ul> | yeni sii kaydet total arama raporal ye | nile                                        | yardim<br>masasi | çıkışı |
| O Raporlar                         | Arama Kriterleri                       |                                             |                  | ٢      |
| Raporlar 📿                         | Rapor Türü:                            | Ek Ders Listesi (KBS)                       |                  |        |
| o Modül Yönetimi                   | Genel Müdürlük:                        | Ek Ders Listesi (KBS)                       |                  |        |
|                                    | 11:                                    | Devamsızlık Çizelgesi<br>Ek Deref Cizelgesi |                  |        |
|                                    | Ilçe:<br>Kurum:                        | Ek Ders Çizelgesi KBS Özet Tablo            |                  |        |
|                                    | İşlem Yapılacak Personel:              | Sériniz 👻                                   |                  |        |
|                                    | Ders Yılı:                             | 2024                                        |                  |        |
|                                    | Ay:                                    | Eylül                                       |                  |        |
|                                    | Tarih Arəlığı:                         | 01.09.2024 - 29.09.2024 -                   |                  |        |
|                                    |                                        | Basiangi Tatihi Bitis Tarihi                |                  |        |
|                                    |                                        |                                             |                  |        |

Raporlar ekranında;

- Tarih aralığı hafta bütünlüğü gözetilerek oluşturulan bordro dönemlerine göre otomatik olarak gelmektedir. Değişiklik yapılamaz.
- Belirlenen tarih aralığı için tek personele ilişkin rapor alabilmek için personel ismi seçmek gerekmektedir.
- Personel ismi seçilmeksizin "Listele" butonuna tıkladığında kurumda ek ders ücreti alacak tüm personel listelenir.
- Ek Ders Listesi (KBS) raporu "Excele Aktar (xls)" seçeneğiyle kaydedilerek KBS'ye aktarılır.

Şekil 41 Rapor Listeleme ve Dışa Aktarma Sayfası

| urum İşlemleri             | Raporlar Ekranı                                                                                               |                                                   |                                                                                                    |                           |                |                                        |     |
|----------------------------|----------------------------------------------------------------------------------------------------|---------------------------------------------------|----------------------------------------------------------------------------------------------------|---------------------------|----------------|----------------------------------------|-----|
| k Ders Hesaplama İşlemleri |                                                                                                    |                                                   | 74                                                                                                    |                           |                | 2                                      | d   |
| nay İşlemleri              | geni sil kayste                                                                                               | t   lotal   aramu   rapor at   ger                | and the second second se |                           |                | yardim<br>mosasi                       | men |
|                            | Arama Kriterleri                                                                                              |                                                   |                                                                                                    |                           |                |                                        | -C  |
| orlar 📿                    |                                                                                                    | Rapor Türü:                                       | Ek Ders Listesi (KBS)                                                                                                    | -                         |                |                                        |     |
| ul Yönetimi                |                                                                                                    | Genel Müdürlük:                                   | Temel Eğitim Genel Müdürlüğü                                                                                                    | -                         |                |                                        |     |
|                            |                                                                                                    | 11:                                               | ANKARA                                                                                                    | Ψ.                        |                |                                        |     |
|                            |                                                                                                    | îlçe:                                             | мамак                                                                                                    | -                         |                |                                        |     |
|                            |                                                                                                    | Kurum:                                            |                                                                                                    |                           |                |                                        |     |
|                            |                                                                                                    | İşlem Yapılacak Personel:                         | Seçiniz                                                                                                    | *                         |                |                                        |     |
|                            |                                                                                                    | Ders Yılı:                                        | 2024                                                                                                    | · •                       |                |                                        |     |
|                            |                                                                                                    | Ay:                                               | Eylül                                                                                                    | -                         |                |                                        |     |
|                            |                                                                                                    | Tarih Aralığı:                                    | 01.09.2024 - 29.09.202                                                                                                    | 1 <b>v</b>                |                |                                        |     |
|                            |                                                                                                    |                                                   | ■Listele                                                                                                    | Sun                       | 9              |                                        |     |
|                            | Excele Aktar(Xlax)     Excele Aktar(Xlax)     Excele Aktar(Xlax)                                              |                                                   |                                                                                                    | 6                         |                |                                        | (   |
|                            | *. Diga Aktar v<br>                                                                                           | - Am                                              |                                                                                                    | 10                        |                |                                        |     |
|                            | RAPOR<br>* Diga Aktar ~<br>Excele Aktar(Xiax)<br>TC KİMLİK NO T                                               | Veri tipi adı 🔻 Veri tipi                         | T '01/09/2024' T '02/09/2024                                                                                                    | 03/09/2024 <sup>.</sup> T | °04/09/2024' ⊤ | <sup>•</sup> 05/09/2024 <sup>•</sup> ⊤ | •0€ |
|                            | *. Diga Aktar       *. Diga Aktar       *. Excele Aktar(Xia)       *. Excele Aktar(Xia)       *. TC KİMLİK NO | Veri tipi ADI 🔻 Veri tipi<br>%25 Fazia Gündüz 103 | ▼ '01/09/2024' ▼ '02/09/2024                                                                                                    | T 103/09/2024' T          | '04/09/2024' ▼ | °05/09/2024' ∀                         | ·0€ |

Şekil 42 Excele Aktarılan Veri Örneği

| 4  | Δ            | B         | c            | D                                                                                                    | F           | F            | G                                                                                                    | н                     |             | 1            | ĸ            | I.           | м            | N            | 0          | р            |
|----|--------------|-----------|--------------|----------------------------------------------------------------------------------------------------|-------------|--------------|----------------------------------------------------------------------------------------------------|-----------------------|-------------|--------------|--------------|--------------|--------------|--------------|------------|--------------|
| 1  | TC KIMLIK NO | VERI TIPI | '01/09/2024' | '02/09/2024'                                                                                                    | 103/09/2024 | '04/09/2024' | '05/09/2024'                                                                                                    | 106/09/2024           | 107/09/2024 | '08/09/2024' | *09/09/2024* | '10/09/2024' | '11/09/2024' | '12/09/2024' | 13/09/2024 | '14/09/2024' |
| 2  |              | 103       |              | and an inclusion of the last of the last o |             |              | and the second second sec | and the second second |             |              | 4            | 2            | 2            | 2            | 2          |              |
| 3  |              | 112       |              | 3                                                                                                    | 3           | 3            | 3                                                                                                    | 1                     |             |              |              |              | 3            |              |            |              |
| 4  |              | 101       |              |                                                                                                    |             |              |                                                                                                    |                       |             |              | 4            | 2            | 2            | 2            | 2          |              |
| 5  |              | 110       |              | 3                                                                                                    | 3           | 3            | 3                                                                                                    |                       |             |              | 3            |              |              |              |            |              |
| 6  |              | 110       |              | 7                                                                                                    | 6           | 7            | 6                                                                                                    |                       |             |              | 4            | 3            | 4            | 3            | 4          |              |
| 7  |              | 101       |              |                                                                                                    |             |              |                                                                                                    |                       |             |              | 4            | 2            | 2            | 2            | 2          |              |
| 8  |              | 108       |              |                                                                                                    |             |              |                                                                                                    |                       |             |              | 2            |              |              |              |            |              |
| 9  |              | 110       |              | 3                                                                                                    | 3           | 3            |                                                                                                    |                       |             |              | 3            |              |              |              |            |              |
| 10 |              | 101 110   |              | 4                                                                                                    | 4           |              |                                                                                                    |                       |             |              | 4            | 4            | 6            | 4            | 4          |              |
| 11 |              | 101       |              |                                                                                                    |             |              |                                                                                                    |                       |             |              | 4            | 2            | 2            | 2            | 2          |              |
| 12 |              | 110       |              | 3                                                                                                    | 3           | 3            |                                                                                                    | 13                    |             |              |              |              |              | 3            |            |              |
| 13 |              | 110       |              | 5                                                                                                    | 5           | 5            |                                                                                                    |                       |             |              |              |              | 7            | 5            | 5          |              |
| 14 |              | 101       |              |                                                                                                    |             |              |                                                                                                    |                       |             |              | 4            | 2            | 2            | 2            | 2          |              |
| 15 |              | 110       |              | 3                                                                                                    | 3           | 3            | 3                                                                                                    |                       | [           |              | 3            |              |              |              |            |              |
| 16 |              | 101       |              |                                                                                                    |             |              |                                                                                                    |                       |             |              | 4            | 2            | 2            | 2            | 2          |              |
| 17 |              | 110       |              | 3                                                                                                    | 3           | 3            | 3                                                                                                    | 1                     |             |              | 3            |              |              |              |            |              |
| 18 |              | 101       |              |                                                                                                    |             |              |                                                                                                    |                       |             |              | 4            | 2            | 2            | 2            | 2          |              |
| 19 |              | 110       |              | 3                                                                                                    | 3           | 3            | 3                                                                                                    | 5 Q                   |             |              |              |              |              | 3            |            |              |
| 20 |              | 101       |              |                                                                                                    |             |              |                                                                                                    |                       | -           |              | 4            | 2            | 2            | 2            | 2          |              |
| 21 |              | 110       |              | 3                                                                                                    | 3           | 3            | 3                                                                                                    | 1                     |             |              | 3            |              |              |              |            |              |
| 22 |              | 101       |              | -                                                                                                    |             |              |                                                                                                    |                       |             |              | 4            | 2            | 2            | 2            | 2          |              |
| 23 |              | 110       |              | 3                                                                                                    | 3           | 3            | 3                                                                                                    |                       |             |              |              |              |              | 3            |            |              |
| 24 |              | 103       |              |                                                                                                    |             |              |                                                                                                    |                       |             |              | 4            | 2            | 2            | 2            | 2          |              |
| 25 |              | 103 112   |              | 3                                                                                                    | 3           | 3            | 3                                                                                                    | 2                     | 1           |              |              |              | 3            |              |            |              |
| 26 |              | 101       |              |                                                                                                    |             |              |                                                                                                    |                       |             |              | 4            | 2            | 2            | 2            | 2          |              |

## <u>ÖNEMLİ!!!</u>

Yüksek lisans/doktora kaynaklı artırımlı ek ders ödemesine esas mahkeme kararlarına, hizmet içi eğitime katılma, görevli izinli olma gibi sebeplerle fiilen yapılamayan ders görevlerine bağlı olarak;

110>101, 101>110

112>103, 103>112

veri tipleri arasında değişiklik yapılabilir. Ancak hiçbir şekilde toplam ders saati değiştirilemez.

## 9. İLETİŞİM

Ek Ders Modülü ile ilgili iletişim ve koordinasyon, aşağıda belirtilen telefon numaraları ile elektronik posta adresinden sağlanacaktır. Modül kullanımında yaşanabilecek problemlere ilişkin olarak gönderilecek elektronik posta iletisinde; kurum kodu, problem özeti, personel kimlik numarası (problemin özel olması hâlinde yazılacaktır) ve iletişim bilgilerine yer verilmelidir.

e-mail: <u>pgm.ekdersmodulu@meb.gov.tr</u> Tel : (0 312) 413 18 76 Faks : (0 312) 418 14 49

Solf to Sol